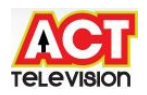

# Atria Convergence Technologies

# MagnaQuest User Manual

Table of Contents

| 1) | Logging into MagnaQuest Subscribe | 1  |
|----|-----------------------------------|----|
| 2) | New Subscriber Creation           | 3  |
| 3) | Orders Creation – New Agreement   | 10 |
| 4) | Billing                           | 13 |
| 5) | Receivables                       | 19 |
| 6) | Accounts                          | 27 |
| 7) | Provisioning                      | 41 |
| 8) | Jobs                              | 44 |

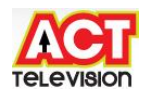

## 1) Logging into MagnaQuest Subscribe

## Summary

The process of logging into the MQ Subscribe is described below.

## **Pre-requisites**

Internet Explorer Login id and password for the user.

## Services Concerned

ALL

## Procedure (Description, steps)

Step 1: Open IE and type <a href="http://202.83.23.14/mqsubscribe">http://202.83.23.14/mqsubscribe</a>, click on the <a href="http://mqsubscribe">MQS Login</a>

Ø

Step 2: Login with the login/password provided.

| Home - Windows Internet Explor | er                                           |                            | *                 |
|--------------------------------|----------------------------------------------|----------------------------|-------------------|
| 😌 💿 マ 🙋 http://202.83.23.1     | 4/MQSubscribe/Default.aspx?tabid=1&ctl=Login | ✓ 4 X Live Search          | P .               |
| 😭 🏟 🌈 Home                     |                                              | 🏠 🔻 🗟 👻 🖶 🗣 🔂 Page 🕶 🎯 Too | ls ▼ <sup>≫</sup> |
| EROADBEAND                     | Select Language English 💌 Help               |                            | *                 |
| Home                           |                                              |                            |                   |
|                                | User Id ambarish                             |                            |                   |
|                                | Password                                     |                            |                   |
|                                | User Identification                          |                            |                   |

**Step 3**: On the Main screen of the MQ Subscribe, click on the *Subscriber Info* link and select *Subscriber Enquiry*.

| 🖉 Home - Microsoft Internet Explorer 📃 🖻 🔯                                                         |
|----------------------------------------------------------------------------------------------------|
| File Edit View Favorites Tools Help                                                                |
| 🚱 Back + 💿 - 💌 🖻 🏠 🔎 Search 👷 Favorites 🚱 🔗 - 🖕 🖅 - 🛄 🎇 🖓                                          |
| Address 🙆 http://202.83.23.14/MQSubscribe/Default.aspx?tabid=1 🕑 🎅 Go Unks 🎽 🍏 AntiPhishing 🗸      |
| Select Language English V ambarish Help Logout                                                     |
| Home Subscriber Info Orders Logistics Billing Receivables Accounts Customer Care Provisioning Jobs |
| Register New Subscriber       Account Summary       Setup       Statement Of Account               |
| Date Printed 17-Mar-11 Page No 1                                                                   |

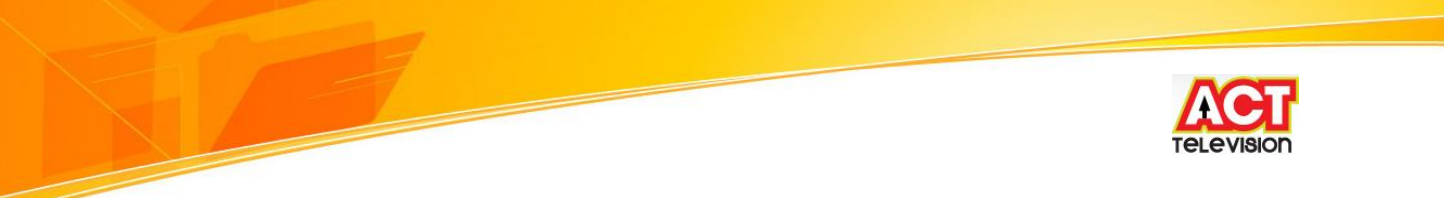

**Step 4**: Enter the User Name, or any of the other search criteria listed in the Subscriber Enquiry page.

If there are more than one listings, click on the correct one and then click on Go.

| 🗿 Subscriber Enquiry - Microsoft Internet Explorer                                                 |                          |
|----------------------------------------------------------------------------------------------------|--------------------------|
| File Edit View Favorites Tools Help                                                                | A.                       |
| 🕞 Back 🔹 🕥 - 💌 😰 🏠 🔎 Search 🜟 Favorites 🧐 🔗 - 🌺 📼 - 🛄 鑬 🦓                                          |                          |
| Address 🗃 http://202.83.23.14/MQSubscribe/Default.aspx?tabid=131                                   | Links * 🖉 AntiPhishing • |
| Select Language English V ambarish Help Logout                                                     | <u>~</u>                 |
| Home Subscriber Info Orders Logistics Billing Receivables Accounts Customer Care Provisioning Jobs |                          |
| Subscriber Enquiry Quick_Links                                                                     |                          |
| Account No. 153143 User Name Mobile Search                                                         |                          |

Step 5: The user will now be logged in and the screen will look as below.

| Subscriber Enquiry                                                                 | - Microsoft Inte             | rnet Explore                 | II.                                         |                  |                                                                         |                       |           |            |              |
|------------------------------------------------------------------------------------|------------------------------|------------------------------|---------------------------------------------|------------------|-------------------------------------------------------------------------|-----------------------|-----------|------------|--------------|
| File Edit View Favor                                                               | rites Tools Help             |                              |                                             |                  |                                                                         |                       |           |            |              |
| 🚱 Back 🔹 🕥 - [                                                                     | × 2 🟠                        | Search                       | Favorites 🕢 🔗                               | · 🎍 (            | ē • 📃 🏭 🦓                                                               |                       |           |            |              |
| Address 🗿 http://202.83.                                                           | .23.14/MQSubscribe/          | Default.aspx?ta              | abid=131                                    |                  |                                                                         |                       | 💌 🛃 Go    | Links »    | Materialer + |
| ROODBOND"                                                                          |                              |                              |                                             | Select Lang      | uage English 💌 amba                                                     | rish <u>Help Logo</u> | <u>ut</u> |            |              |
| Home Subscriber Info                                                               | o Orders Logi:               | stics Billing<br>Sub         | Receivables * Account<br>scriber Enguiry    | ts Custon        | er Care Provisioning J                                                  | obs *<br>Ouick Lini   | ks        |            |              |
| Account No. 153                                                                    | 143                          | User N                       | ame                                         |                  | Mobile                                                                  | Go<br>Search          |           |            |              |
| Mr. MADHU M GOWDA                                                                  |                              | ACT,<br>ACT, AD<br>BANGAL    | , BWD_BHP_01_10.100.<br>ORE, India - 560043 | 22.6             | 080-323 (H)<br>9986681510(M)<br>madhu.m@acttv.in                        |                       |           |            |              |
| Subscriber Info                                                                    |                              |                              | 11.<br>                                     |                  | 21                                                                      | Other In              | nfo       |            |              |
| Status: Active                                                                     |                              | CU/RU:0                      | /0 MB (BB)                                  |                  | NetOpAccountName: ma<br>(BROADBAND)                                     | adhu.m@acttv.in       |           |            |              |
| Branch: <b>Banaswadi</b><br>Balance: <b>Rs 2</b> C <b>r</b>                        |                              |                              |                                             |                  |                                                                         |                       |           |            |              |
| Agreement Info<br>Agreement No. : <u>218523</u><br>Start Date : <b>07/03/201</b> 3 | <u>3</u><br>1                | Package,<br>End Date         | /Plan : SPEED 510<br>: : 30/12/2300         |                  | Status : Activated<br>Last Action : CHANGE AG<br>Entitlements           | REEMENT               |           |            |              |
| Custom Info<br>PARENTCHILDRELATIO                                                  | N RELATION I<br>NONE I       | PARENT_AC_                   | NO TIECODE FOLLOW<br>NONE ACTIVE            | UPSTATUS         | FUTURETRANSACTION<br>NONE                                               | ALTERNATE_NO          |           |            |              |
| Recent Tickets                                                                     |                              |                              |                                             |                  |                                                                         | New Ticket Show       | All       |            |              |
| No Date Ty<br>143221708/03/2011<br>/ 11:24:33 AM F <sup>0</sup>                    | <b>ype</b><br>Ollowup ticket | NEW                          | Z1-BRM-SRIRAM                               | Custom<br>custom | <b>tion</b><br>er is moved to Hold Stage.<br>er to retain or disconnect | Followup the          |           |            |              |
| 143221407/03/2011 C                                                                | OMPLAINT                     | CLOSED                       | Z9-PIN-SRIDHAR KS                           | test             |                                                                         |                       |           |            |              |
| 143221307/03/2011 N<br>2:24:24 PM N                                                | EW INSTALLATION              | CLOSED                       | 29-PIN-SRIDHAR KS                           | test cor         | npleted                                                                 |                       |           |            |              |
| Recent History                                                                     |                              |                              |                                             |                  |                                                                         | Show                  | All       |            |              |
| Date                                                                               | Descrip                      | otion                        | Carried Gradier Deal                        | ODEEDEAC         |                                                                         |                       |           |            |              |
| 08/03/2011 1:39:26 PM<br>08/03/2011 1:37:20 PM                                     | Change                       | e package cor<br>ment done w | e.f.08/03/2011 - Package S                  | SPEED510         | 10>SPEED 510                                                            |                       |           |            |              |
| 08/03/2011 11:24:26 A                                                              | M Ticket I                   | No : 1432217                 | Generated For the Accou                     | int Number       | 153143                                                                  |                       |           |            |              |
| 07/03/2011 6:07:27 PM                                                              | Moved                        | to stage: ACT                | TIVED FROM HOLD with ef                     | ffect from 0     | 7/03/2011                                                               |                       |           |            |              |
| e)                                                                                 |                              |                              |                                             |                  |                                                                         |                       |           | <b>2</b> 1 | internet     |

Date Printed 17-Mar-11

Page No 2

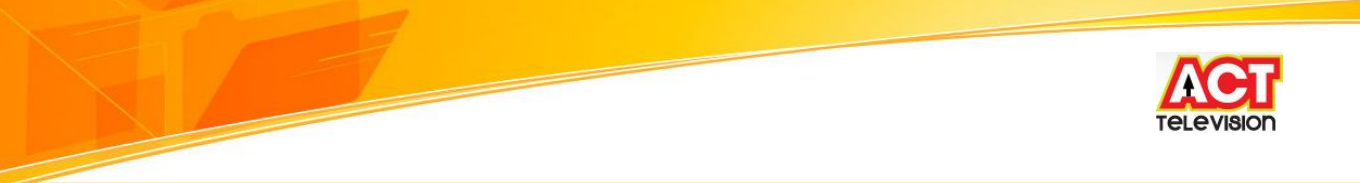

## How to know it worked? (Confirmatory test)

The user can confirm that he/she is logged in, by checking the highlighted sections above.

## Exceptions/Errors/Troubleshooting

If the proper name or listing does not appear, then the user can change for spelling mistakes or search with other search criteria like – User name, Account No, Mobile Number etc.

See Also

N/A

## 2) New Subscriber Creation

## Summary

The process of creation of customer for Broadband and IPTV services is described below.

## **Pre-requisites**

- 1. Completely filled out customer information on a Customer Application Form (CAF).
- 2. Open IE and type <a href="http://202.83.23.14/mqsubscribe">http://202.83.23.14/mqsubscribe</a>, click on the <a href="http://www.moscribe">MQS</a> <a href="http://www.moscribe">Login</a>
- 3. Login with the login/password provided.

## Services Concerned

Broadband, IPTV.

## Procedure (Description, steps)

Step 1: Subscriber Info – Open the Customer Creation dialog box.

On the main screen on of the MQ Subscriber, click on the *Subscriber Info* link. Then click on *Register new subscriber link*.

Customer creation dialog box will appear.

The fields which show "\*" are mandatory.

Date Printed 17-Mar-11

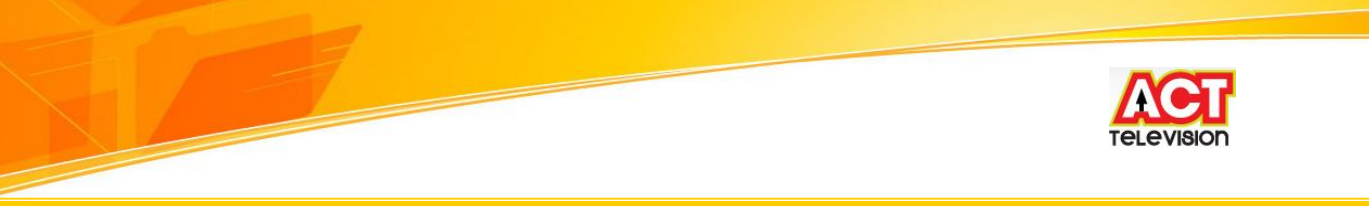

| 🚈 Home - Microsoft Internet Explore     | n l                                                                  |           |         |                |  |  |
|-----------------------------------------|----------------------------------------------------------------------|-----------|---------|----------------|--|--|
| File Edit View Favorites Tools He       | þ                                                                    |           |         | <b>1</b>       |  |  |
| 🚱 Back 🝷 🕥 - 💌 🗟 🏠                      | 🔎 Search 🜟 Favorites 🧐 🎯 - 🌺 📼 - 🛄 🇱 🦓                               |           |         |                |  |  |
| Address Address Address Address Address | e/Default.aspx?tabid=1                                               | 🗲 Go 🛛 Li | nks » ( | AntiPhishing - |  |  |
|                                         | Select Language English 💟 ambarish. Help Logout                      |           |         | ~              |  |  |
| Home Subscriber Info * Orders * Lo      | gistics Billing Receivables Accounts Customer Care Provisioning Jobs |           |         |                |  |  |
| Subscriber Enquiry                      | Home                                                                 |           |         |                |  |  |
| Register New Subscriber                 |                                                                      |           |         |                |  |  |
| Modify Subscriber                       |                                                                      |           |         |                |  |  |
| Account Summary                         |                                                                      |           |         |                |  |  |
| Setup                                   |                                                                      |           |         |                |  |  |
| Statement Of Account                    |                                                                      |           |         |                |  |  |
|                                         |                                                                      |           |         |                |  |  |

Step 2: Contact Details - Fill out the Contact details in the dialog box.

Fill out the Subscriber Details section with First Name, Middle Name, Last Name, Subscriber Type and Email Id's.

Fill out the Contact Details section.

In the Login Details section. Enter the Login ID, Password, Confirm Password.

Fill out the remaining details like Network Endpoint, Parent ID and Tie Code.

|                                                                                                    | onees roois ricip                                                                                                    |                                                                                                    |                                                                                                    |                                                                                                    |                                           |
|----------------------------------------------------------------------------------------------------|----------------------------------------------------------------------------------------------------|----------------------------------------------------------------------------------------------------|----------------------------------------------------------------------------------------------------|----------------------------------------------------------------------------------------------------|-------------------------------------------|
| Back 🔹 🕥 🕤                                                                                                    | 💌 🗟 🏠 🎾                                                                                                    | 🔎 Search 🛛 👷 Favorites 🕠                                                                                           | 🕝 🎯 🍓 📼 • 🛛                                                                                                    | <b>] 11</b> 3                                                                                         |                                           |
| ress 🙋 http://202.8                                                                                                 | 3.23.14/MQSubscribe/D                                                                                                    | efault.aspx?tabid=132                                                                                              |                                                                                                    |                                                                                                    |                                           |
|                                                                                                    | fa Outour Lagist                                                                                                    | ling Dilling Despinables                                                                                           | Select Language                                                                                                    | inglish 💌 aml                                                                                         | <u>barish Help Logo</u>                   |
| me subscriber m                                                                                                    | to orders Logist                                                                                                    | Register New Sub                                                                                                   | scriber                                                                                                    | Provisioning                                                                                          | Quick_Lir                                 |
|                                                                                                    |                                                                                                    | Subscribe                                                                                                    | r Details                                                                                                    |                                                                                                    |                                           |
| Title                                                                                                    | Mr.                                                                                                    | 🗸 🛛 🗸 🗸 🗸 🗸 🗸 🗸 🗸 🗸 First Name *                                                                                   | Ambarish                                                                                                    | Middle Name                                                                                           | A                                         |
| Last Name                                                                                                    | ĸ                                                                                                    | Subscriber Type *                                                                                                  | Normal 💌                                                                                                    | Company Name                                                                                          | АСТ                                       |
| Currency                                                                                                    | Rupees                                                                                                    | Branch *                                                                                                    | Banaswadi 🔽                                                                                                    | Category                                                                                              |                                           |
| Created Date                                                                                                    | 10/03/2011                                                                                                    | Remarks                                                                                                    |                                                                                                    | 90080A 771                                                                                            |                                           |
|                                                                                                    |                                                                                                    |                                                                                                    |                                                                                                    |                                                                                                    |                                           |
| Alternate Email *<br>Secondary E-Mail                                                                               | * ambarish.k@acttv.i                                                                                                    | in                                                                                                    |                                                                                                    |                                                                                                    |                                           |
| Alternate Email *<br>Secondary E-Mail                                                                               | * ambarish.k@acttv.i                                                                                                    | in<br>Contact                                                                                                    | Details                                                                                                    |                                                                                                    |                                           |
| Alternate Email *<br>Secondary E-Mail<br>Address Type *                                                             | * ambarish.k@acttv.i                                                                                                    | in<br>Contact                                                                                                    | Details                                                                                                    |                                                                                                    |                                           |
| Alternate Email *<br>Secondary E-Mail<br>Address Type *<br>Type *                                                   | * ambarish.k@acttv.i<br>Primary address                                                                                                    | in<br>Contact<br>House No.                                                                                         | Details                                                                                                    | Flat No.                                                                                              | 706                                       |
| Alternate Email *<br>Secondary E-Mail<br>Address Type *<br>Type *<br>Block No.                                      | * ambarish.k@acttv.i                                                                                                    | in<br>Contact                                                                                                    | Details<br>18<br>13th Main Road                                                                                                    | Flat No.<br>Address2                                                                                  | 706                                       |
| Alternate Email *<br>Secondary E-Mail<br>Address Type *<br>Type *<br>Block No.<br>Address                           | * ambarish.k@acttv.i                                                                                                    | in<br>Contact<br>V<br>House No.<br>Address1 *<br>ZIP Code                                                          | Details<br>18<br>13th Main Road<br>560043                                                                                                    | Flat No.<br>Address2<br>Country *                                                                     | 706                                       |
| Alternate Email *<br>Secondary E-Mail<br>Address Type *<br>Type *<br>Block No.<br>Address3<br>State *               | Primary address Building KARNATAKA                                                                                                    | in<br>Contact<br>V House No.<br>Address1 *<br>ZIP Code<br>City *                                                   | Details<br>18<br>13th Main Road<br>560043<br>BANGALORE                                                                                                    | Flat No.<br>Address2<br>Country *<br>Area Name *                                                      | 706<br>India<br>Babusapalya               |
| Alternate Email *<br>Secondary E-Mail<br>Address Type *<br>Type *<br>Block No.<br>Address3<br>State *<br>BONU *     |                                                                                                    | in<br>Contact<br>House No.<br>Address1 *<br>ZIP Code<br>City *<br>Home Phone                                       | Details<br>18<br>13th Main Road<br>560043<br>BANGALORE<br>080<br>42840000                                                                                                  | Flat No.<br>Address2<br>Country *<br>Area Name *<br>Mobile                                            | 706<br>India<br>Babusapalya<br>9538886615 |
| Alternate Email *<br>Secondary E-Mail<br>Address Type *<br>Type *<br>Block No.<br>Address3<br>State *<br>BONU *     | Primary address                                                                                                    | in<br>Contact<br>House No.<br>Address1 *<br>ZIP Code<br>City *<br>Home Phone<br>Login E                            | Details<br>18<br>13th Main Road<br>560043<br>BANGALORE<br>080<br>42840000<br>petails                                                                                       | Flat No.<br>Address2<br>Country <sup>4</sup><br>Area Name <sup>4</sup><br>Mobile                      | 706<br>India<br>Babusapalya<br>9538886615 |
| Alternate Email *<br>Secondary E-Mail<br>Address Type *<br>Block No.<br>Address3<br>State *<br>BONU *               | <ul> <li>ambarish.k@acttv.i</li> <li>Primary address</li> <li>Building</li> <li>Building</li> <li>KARNATAKA</li> <li>BWD_BHP_01_10</li> <li>ambarish010311</li> </ul> | in<br>Contact<br>House No.<br>Address1 *<br>ZIP Code<br>City *<br>Home Phone<br>Login E<br>Password *              | Details          18         13th Main Road         560043         BANGALORE         080         42840000         petails         ccolumn                                   | Flat No.<br>Address2<br>Country <sup>4</sup><br>Area Name <sup>4</sup><br>Mobile                      | 706<br>India<br>Babusapalya<br>9538886615 |
| Alternate Email *<br>Secondary E-Mail<br>Address Type *<br>Block No.<br>Address3<br>State *<br>BONU *<br>Login Id * | <ul> <li>ambarish.k@acttv.i</li> <li>Primary address</li> <li>Building</li> <li>Building</li> <li>KARNATAKA</li> <li>BWD_BHP_01_10</li> <li>ambarish010311</li> </ul> | in<br>Contact<br>House No.<br>Address1 *<br>ZIP Code<br>City *<br>Home Phone<br>Login E<br>Password *              | Details          18         13th Main Road         560043         BANGALORE         080         [42840000         vetails         ••••••••         Color         IDetails  | Flat No.<br>Address2<br>Country <sup>4</sup><br>Area Name <sup>4</sup><br>Mobile<br>onfirm Password * | 706<br>India<br>Babusapalya<br>9538886615 |
| Alternate Email *<br>Secondary E-Mail<br>Address Type *<br>Block No.<br>Address3<br>State *<br>BONU *<br>Login Id * | <ul> <li>ambarish.k@acttv.i</li> <li>Primary address</li> <li>Building</li> <li>Building</li> <li>KARNATAKA</li> <li>BWD_BHP_01_10</li> <li>ambarish010311</li> </ul> | in<br>Contact<br>House No.<br>Address1 *<br>ZIP Code<br>City *<br>Home Phone<br>Login D<br>Password *<br>Additiona | Details          18         13th Main Road         560043         BANGALORE         080         42840000         vetails         ••••••••         Colored         IDetails | Flat No.<br>Address2<br>Country ª<br>Area Name ª<br>Mobile<br>onfirm Password *                       | 706<br>India<br>Babusapalya<br>9538886615 |

Date Printed 17-Mar-11

Page No 4

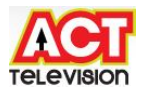

After filling the Subscriber Details, scroll down to fill out the remainder of items.

Fill out the *Owned Hardware Details* section, by selecting CPE Type and update by entering appropriate values in *Serial number* and *Provisioning Attribute*.

Fill out the *User Defined Attributes* section, by updating BONTU & CPE and payment modes details and also other details to be updated by selecting the appropriate drop-down boxes.

| e Edit View Favorite     | s Tools Help                         |                             |             |              |     |
|--------------------------|--------------------------------------|-----------------------------|-------------|--------------|-----|
| Back 🔹 🕥 - 🔀             | ) 🙆 🏠 🔎 Search 🤶 F.                  | avorites 🧭 🎯 - 🍑            | · @ • _     | . 11 3       |     |
| lress 🙋 http://202.83.23 | .14/MQSubscribe/Default.aspx?tabid=1 | .32                         |             |              |     |
|                          | Own                                  | ed Hardware Details         |             |              |     |
| Item                     | Serial Number                        | Provisioning Attrib         | ute         | Service Type | Add |
| WIFI Router 🛛 😪          | 9538886615                           | 9538886615                  |             | All          | ×   |
|                          | User<br>Attribute Name               | r Defined Attributes<br>Val | ue          |              |     |
|                          | Date of Birth                        | 01/                         | /03/2011    | ]]           |     |
|                          | BONT                                 | Bor                         | ntu8        |              |     |
|                          | Type of Subscriber                   | No                          | rmal        | ~            |     |
|                          | Wedding Anniversary                  | 06/                         | /03/2011    |              |     |
|                          | Pay Mode                             | Ot                          | hers        | ~            |     |
|                          | Seller Name                          | Nat                         | raju        |              |     |
|                          | USER SYSTEM INFO                     | PE                          | RSONAL COMP | • 💌          |     |
|                          | PREMISE STATUS                       | Ow                          | ned         | ~            |     |
|                          | VERIFICATION STATUS                  | PC                          | SITIVE      | ~            |     |
|                          | BONU INSTALLED                       | Ye                          | s           | ~            |     |
|                          | ALTERNATE CONTACT NUMBER             | 95:                         | 38886626    |              |     |
|                          | CPE REQUIRED                         | Ye                          | s           | ~            |     |
|                          | Starting IP Address                  |                             |             |              |     |
|                          | Ending IP Address                    |                             |             |              |     |
|                          | Deta Committe d'annuale              |                             | 100/004 1   |              |     |
|                          | Date Committed to customer           | 12/                         | 03/2011     |              |     |
|                          | Internal Commitment Date             | 11/                         | 03/2011     |              |     |
|                          | Type of last mile Cable              | Ca                          | to          |              |     |
|                          | and the second second                | 01                          |             |              |     |

Once all the above details have been filled out press click Save button.

Date Printed 17-Mar-11

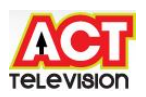

**Step 3**: Subscriber Info – Register New Subscriber- Billing Media – Select out the Billing Media check box

To select multiple *Billing Media types*, select appropriate check boxes and then click the *Save* button.

| vorites 🛛 😭 🌡   | 🥃 Suggested Sites 🔻 🙋 Get More Add-ons 👻 | M http://202.83.23.14/2FrmName-       |  |  |
|-----------------|------------------------------------------|---------------------------------------|--|--|
| gister New Subs | criber                                   |                                       |  |  |
| Parent ID       | Tie Code                                 |                                       |  |  |
|                 | Owned Hardware Deta                      |                                       |  |  |
| em              | Serial Number Provisioning               | Attribut                              |  |  |
|                 |                                          | SMS<br>STBMAIL<br>Save Clear Close    |  |  |
|                 | User Defined Attribute                   | es Value                              |  |  |
|                 | Date of Birth                            |                                       |  |  |
|                 | BONT                                     |                                       |  |  |
|                 | Type of Subscriber                       |                                       |  |  |
|                 | Wedding Anniversary                      |                                       |  |  |
|                 | Pay Mode                                 |                                       |  |  |
|                 | Seller Name                              |                                       |  |  |
|                 | USER SYSTEM INFO                         |                                       |  |  |
|                 | PREMISE STATUS                           | ▼                                     |  |  |
|                 | VERIFICATION STATUS                      | · · · · · · · · · · · · · · · · · · · |  |  |
|                 | BONU INSTALLED                           | ■                                     |  |  |
|                 | ALTERNATE CONTACT NUMBER                 |                                       |  |  |
|                 | CPE REQUIRED                             | ■                                     |  |  |
|                 | Starting IP Address                      |                                       |  |  |
|                 | Ending IP Address                        |                                       |  |  |
|                 | Default Gateway                          |                                       |  |  |
|                 | Date Committed to customer               |                                       |  |  |
|                 | Internal Commitment Date                 |                                       |  |  |
|                 | Type of last mile Cable                  |                                       |  |  |
|                 | Length of last mile Cable                |                                       |  |  |
|                 | Sava Class Pilling                       | Media                                 |  |  |

Date Printed 17-Mar-11

Page No 6

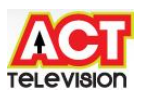

Step 4: Subscriber Info - Modify Subscriber- Modify Subscriber details.

It is the choice of Modify data if any wrong details updated.

Modify appropriate details. Once you completed the modification of data, click *Save* button.

| <b>8</b> ! - <b>0</b>                       |                                           | WEB SE                                                                       | ARCH 💠 🎬                                                   | - 80          | • 🔟 💽         | - 🔝 - 🞯 - 💹                |
|---------------------------------------------|-------------------------------------------|------------------------------------------------------------------------------|------------------------------------------------------------|---------------|---------------|----------------------------|
| Favorites 🛛 👍 🄏                             | Suggested Sites 🔻                         | 🔊 Get More Add-or                                                            | ns 🔻                                                       |               |               |                            |
| Modify Subscriber                           |                                           |                                                                              |                                                            |               |               |                            |
|                                             |                                           |                                                                              | - Viente                                                   | Select Langua | ge English 👻  | ambarish Help Loqou        |
| ne Subscriber In                            | fo Orders Logis                           | tics Billing Recei<br>Modify St                                              | ivables* Account<br>ubscriber                              | s Customer C  | are Provision | ing * Jobs *<br>Quick Link |
| Account No. 15                              | 3143                                      | User Name                                                                    |                                                            | - ,           | Mobile        | Go                         |
|                                             |                                           | Less menne L                                                                 |                                                            |               |               | Search                     |
| IADHU M GOWDA                               |                                           | 080-323 (H)<br>9986681510(M)<br>madhu.m@acttv<br>Balance <mark>Rs</mark> 2 C | v.in<br>r                                                  |               |               |                            |
|                                             |                                           | Sub                                                                          | scriber Details                                            |               |               |                            |
| Title Mr                                    | •                                         | First Name                                                                   | MADHU                                                      |               | Middle Name   | Μ                          |
| Last Name GC                                | WDA                                       | Subscriber Type *                                                            | Normal                                                     | • C           | ompany Name   |                            |
| Currency Ru                                 | ipees 🔻                                   | Branch *                                                                     | Banaswadi                                                  | •             | Category      |                            |
| Created Date 07                             | /03/2011                                  | Remarks                                                                      | test                                                       |               |               | ÷                          |
| lternate Email * ma                         | adhu.m@acttv.in                           | Secondary E-Mail                                                             |                                                            |               |               |                            |
|                                             |                                           | Co                                                                           | ontact Details                                             |               |               |                            |
| Address Type *                              | Primary address                           | •                                                                            |                                                            |               |               |                            |
| Type *                                      | Building                                  |                                                                              | e No. 625465                                               |               | Flat          | No. gfdhgf                 |
| Block No.                                   | 4                                         | Add                                                                          | ress1 * act                                                |               | Addres        | ss2 act                    |
| Address3                                    | ad                                        | ZIP                                                                          | Code 560043                                                |               | Cour          | ntry * India 🛛 👻           |
| State *                                     | KARNATAKA                                 | •                                                                            | City * BANGALO                                             | RE 👻          | Area Na       | me 🍍 Babusapalya 🛛 🔻       |
| State                                       | BWD BHP 01 10                             |                                                                              | hone 080 32                                                | 23            | Mot           | pile 9986681510            |
| BONU *                                      | 10 17 17 17 17 17 17 17 17 17 17 17 17 17 |                                                                              |                                                            |               |               |                            |
| BONU <sup>3</sup>                           |                                           | l                                                                            | ogin Details                                               |               |               |                            |
| BONU *                                      | 'madhu.m@acttv.in                         | Pass                                                                         | ogin Details                                               |               | Confirm Passw | ord ×                      |
| BONU *                                      | madhu.m@acttv.in                          | Pass<br>Ado                                                                  | ogin Details                                               |               | Confirm Passw | ord <sup>×</sup>           |
| BONU *<br>Login Id *                        | <sup>i</sup> [madhu.m@acttv.in            | L<br>Pass<br>Ado                                                             | ogin Details                                               |               | Confirm Passw | ord *                      |
| Login Id *<br>Network Endpoint<br>Parent ID | madhu.m@acttv.in                          | L<br>Pass<br>Add                                                             | ogin Details<br>sword * ••••••<br>ditional Details<br>Code | Q             | Confirm Passw | ord *                      |
| Login Id *<br>Network Endpoint<br>Parent ID | <sup>i</sup> madhu.m@acttv.in             | Add                                                                          | ogin Details                                               | Q<br>Details  | Confirm Passw | ord *                      |

Date Printed 17-Mar-11

Page No 7

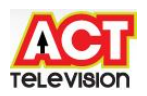

## **Step 5**: Subscriber Info –Account Summary.

It is the choice where customer account summary is displayed in the webpage.

Select the appropriate from date & to date.

| Accour     | 🔗 Account Summary - Windows Internet Explorer                |            |           |                    |                                              |                 |               |            |
|------------|--------------------------------------------------------------|------------|-----------|--------------------|----------------------------------------------|-----------------|---------------|------------|
| $\bigcirc$ | G ⊂ Z http://202.83.23.14/MQSubscribe/Default.aspx?tabid=134 |            |           |                    |                                              |                 |               |            |
| × 😵        | × Sol • Contraction of the search + 🖄 🖂 • 🕬 • 🕅 💀 • 🖓 • 🚳    |            |           |                    |                                              |                 |               |            |
| 🚖 Favor    | 🖕 Favorites 🛛 👍 🏈 Suggested Sites 🔻 🕖 Get More Add-ons 👻     |            |           |                    |                                              |                 |               |            |
| Acco       | Account Summary                                              |            |           |                    |                                              |                 |               |            |
| A          | Select Language English - ambarish Help Logout               |            |           |                    |                                              |                 | Help Logout   |            |
| Home       | Band<br>Subscriber I                                         | nfo Orders | Logistics | s Billing Red      | ceivables Accounts Custome                   | r Care Provisio | ning Jobs     |            |
|            |                                                              |            |           | Ac                 | count Summary                                |                 | 2017 P.       |            |
| Acc        | count No. 15                                                 | 3143       |           | Name               | MADHU M GOWDA                                | Balan           | ce 2.00 Cr    |            |
| Fre        | om Date 01                                                   | /02/2011   |           | To Date            | 10/03/2011                                   | Search          | Clear         | Print      |
|            | Currency Rs                                                  |            |           |                    |                                              | Distribution    | Group Details |            |
| Tran No.   | Tran Date                                                    | Value Date | Document  | Document           | Particulars                                  | Debit           | Credit        | Balance    |
|            |                                                              | 1          |           | .,,,,              | Opening Balance as on                        |                 |               | 0.00 Dr    |
| 2338978    | 07/03/2011                                                   | 07/03/2011 | 744679    | COLLECTION         | test                                         |                 | 2.00          | 2.00 Cr    |
|            |                                                              |            |           |                    | Closing Balance as on 10/03/2011             |                 |               | 2.00 Cr    |
| _          |                                                              |            |           |                    |                                              |                 |               |            |
| 1          |                                                              |            |           |                    |                                              |                 |               | First/Last |
|            |                                                              |            |           |                    |                                              |                 |               |            |
|            |                                                              |            |           |                    |                                              |                 |               |            |
|            |                                                              |            |           |                    |                                              |                 |               |            |
|            |                                                              |            |           |                    |                                              |                 |               |            |
|            |                                                              |            |           |                    |                                              |                 |               |            |
|            |                                                              |            |           |                    |                                              |                 |               |            |
|            |                                                              |            |           |                    |                                              |                 |               |            |
|            |                                                              |            |           |                    |                                              |                 |               |            |
|            |                                                              |            |           |                    |                                              |                 |               |            |
|            |                                                              |            |           |                    |                                              |                 |               |            |
|            |                                                              |            |           |                    |                                              |                 |               |            |
|            |                                                              |            |           |                    |                                              |                 |               |            |
|            |                                                              |            | MOG       | the in sec. with   | © 1000 2011 by Magaz Guart All Disks         | Conserved.      |               |            |
|            |                                                              |            | MQSub     | scribe is copyrigh | is to 1990-2011 by Magna Quest, All Rights F | Veses VEO       |               |            |

🔊 Error on page.

Once all the above details have been filled out, press click Search button.

Date Printed 17-Mar-11

Page No 8

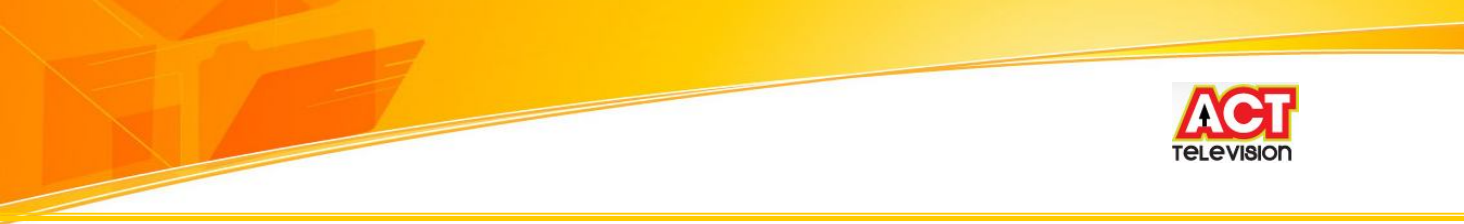

**Step 6**: Subscriber Info-Setup – Change Password Options

Click Setup to proceed to Change Password screen.

| 🕘 Change Password - Microsoft Internet Explorer                  |                                                |
|------------------------------------------------------------------|------------------------------------------------|
| File Edit View Favorites Tools Help                              |                                                |
| 🚱 Back 🔹 🕥 - 🖹 🗟 🚮 🔎 Search 👷 Favorites                          | 🚱 🎯 · 🍓 🖻 · 🛄 🇱 🦓                              |
| Address 🕘 http://202.83.23.14/MQSubscribe/Default.aspx?tabid=344 | ×                                              |
| Home 'Subscriber Info' Orders' Logistics Billing Receivable      | Select Language English 💙 ambarish Help Logout |
| Change                                                           | Password                                       |
| User Name                                                        | ambarish                                       |
| Existing Password                                                | •••••                                          |
| New Password                                                     | ••••••                                         |
| Confirm Password                                                 | ••••••                                         |
| Save                                                             | Clear                                          |

Step 7: Subscriber Info-Statement of Account Options

| 🐴 Statement Of Account - Microsoft In   | ternet Explorer                                                    |
|-----------------------------------------|--------------------------------------------------------------------|
| File Edit View Favorites Tools Help     |                                                                    |
| 🚱 Back 🔹 🕥 - 💌 🛃 🏠                      | 🔎 Search 🤺 Favorites 🚱 🔗 - 🍑 📧 - 🗾 🇱 🦓                             |
| Address Address Address Address Address | Default.aspx?tabid=391                                             |
|                                         | Select Language English 💟 ambarish Help Logout                     |
| Home Subscriber Info Orders Logi        | stics Billing Receivables Accounts Customer Care Provisioning Jobs |
|                                         | Statement of Account                                               |
| Account No. 153143                      | Name MADHU M GOWDA                                                 |
| From Date 01/03/2011                    | To Date 11/03/2011 Submit                                          |
|                                         | Soadtls_1                                                          |

Enter appropriate Account No of the customer, along with from and to date and then click on *Submit* button. If the action is successful, details will automatically appear.

| Date Printed | 17-Mar-11 |
|--------------|-----------|
|--------------|-----------|

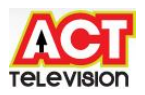

## 3) Orders Creation – New Agreement

It is the choice where customer agreement summary is displayed in the webpage.

Enter Account No and then click Go button.

Select appropriate Package for the customer, along with Pay term and Standard Instruction and other details and Click on Add button. Then select appropriate details and enter Serial Number of the CPE.

| 🐴 New Agreement - I           | Wicrosoft Internet E   | xplorer                                                                     |                                     |                                            |                                          |
|-------------------------------|------------------------|-----------------------------------------------------------------------------|-------------------------------------|--------------------------------------------|------------------------------------------|
| File Edit View Favo           | orites Tools Help      |                                                                             |                                     |                                            |                                          |
| 🌀 Back 🔹 🕥 🕤                  | 🖹 🖻 🟠 🔎                | 🕽 Search                                                                    | es 🚱 🔗 🎍 🛙                          | 🖲 • 🔜 🏭 🦓                                  |                                          |
| Address 🛃 http://202.83       | 3.23.14/MQSubscribe/De | fault.aspx?tabid=140                                                        |                                     |                                            | ~                                        |
| Home Subscriber Infe          | o Orders Logisti       | cs Billing Receiva                                                          | Select Lang<br>bles Accounts Custon | uage English 💌 am<br>ner Care Provisioning | b <mark>arish Help Logout</mark><br>Jobs |
|                               |                        | New Agre                                                                    | ement                               |                                            | Quick_Links                              |
| Account No. 15                | 3143                   | User Name                                                                   |                                     | Mobile                                     | Go                                       |
| Mr. MADHU M GOWDA             |                        | 080-323 (H)<br>9986681510(M)<br>madhu.m@acttv.ii<br>Balance <b>Rs 873 D</b> | n<br>r                              |                                            |                                          |
|                               |                        | Pack                                                                        | age Details                         |                                            |                                          |
| Subscription * Perr<br>Period | oetual 💌               | Package*                                                                    | SPEED 110                           | Y Pay Term                                 | * 1 MONTH                                |
| Agreement start * 11/0        | IE 💉                   | Branch _<br>Salesman Code [                                                 | Banaswadi 💌                         | Agreement<br>Type<br>Outlets               | * BCS ISP                                |
| Remarks                       | o.Of Products Select   | ed 1 Pr                                                                     | oduct Details                       | Selected"                                  | de Product Details                       |
| Select                        | Product                |                                                                             | Туре                                | G                                          | roup                                     |
| <b>V</b>                      | SPEED 110              |                                                                             | BROADBAND                           |                                            |                                          |
|                               |                        | Hard                                                                        | ware Details                        |                                            | 10.00 89.00                              |
| Transaction Type              | Item                   |                                                                             | Serial Number                       | Loan Schem                                 | e Add                                    |
| SALE                          | WIFI Router            | *                                                                           | 9538886504                          | Select One                                 | × .                                      |
|                               | Attribute Name         | User Defined #                                                              | Agreement Attributes<br>Value       |                                            |                                          |
|                               | SALE DATE              |                                                                             | vaide                               | ]                                          |                                          |
|                               | Save                   | Clear Vie                                                                   | ew Price Print Bill                 | & Collect                                  |                                          |

Once all the above details have been filled out, press click *save* button and then *Bill & Collect* button.

| Date Printed 1 | 7-Mar-11 |
|----------------|----------|
|----------------|----------|

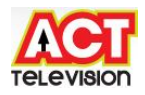

| Payment - Microsoft Internet Explorer                                                                      |                                  |                             |                                                                       |                 |       |           |                |
|----------------------------------------------------------------------------------------------------|----------------------------------|-----------------------------|-----------------------------------------------------------------------|-----------------|-------|-----------|----------------|
| ile Edit View Favorites Tools Help                                                                         |                                  |                             |                                                                       |                 |       |           |                |
| 🌏 Back 🔹 🕥 - 💌 🗟 🏠 🔎 Search                                                                                | Severites 🚱 🖉                    | 3- 🕹 🕼                      | • 📃 🛍 🦓                                                               |                 |       |           |                |
| ddress 🗃 http://202.83.23.14/MQ5ubscribe/Default.asp                                                       | x?tabid=140&ctl=CollectionsN     | ew&InvType=Bill             |                                                                       |                 | 🖌 🔁 🗸 | Links » ( | AntiPhishing • |
| RCOADBORD "                                                                                                |                                  | Select Languag              | e English 🚩 amba                                                      | rish Help Logou | t     |           |                |
| Iome Subscriber Info Orders Logistics Billi                                                                | ng Receivables Accou             | nts Customer                | Care Provisioning J                                                   | obs             | -     |           |                |
| T-MATTING CALLAND                                                                                          | Payment                          |                             | Lase News                                                             |                 |       |           |                |
| An An An An An An An An An An An An An A                                                                   | Decoder                          |                             | user Name                                                             | Seawh           |       |           |                |
| r. MADHU M GOWDA                                                                                           |                                  | Ba                          | lance Rs 873 Dr                                                       | ocuren          |       |           |                |
|                                                                                                    | New Payment                      |                             |                                                                       |                 |       |           |                |
| Collecting Entity Banaswadi  Payment Date 11/03/2011  Employee Z9-AIN-JAGADEES Receipt No Book No. Remarks | Payment Allocation D             | Paymen<br>Subscriber<br>Rec | : Amount 0<br>Currency Rupees<br>Paymode CASH<br>eipt Date 11/03/2011 |                 |       |           |                |
| pistribute towards Debit Instruments 🗌                                                                     | Payment Anocation D              | etalls                      |                                                                       |                 |       |           |                |
| ebit Instrument Details) Account Details)                                                                  |                                  |                             |                                                                       |                 | _     |           |                |
| o, Number Type Date Amoun                                                                                  | t Amount Balance<br>Paid Amount  | Payment<br>Amount           | TDS<br>Amount Remarks                                                 |                 |       |           |                |
| 53143 <u>1311961</u> INVOICE 11/03/2011 875.23                                                             | 0.23 875                         | 0                           | 0 Invoice                                                             |                 |       |           |                |
| Sa                                                                                                    | ve Clear View                    | Payment                     |                                                                       |                 | 5.0   |           |                |
| MQ Subscribe                                                                                               | is copyright © 1998-2011 by Magn | aQuest, All Rights Res      | erved                                                                 |                 | -     |           |                |
|                                                                                                    |                                  |                             |                                                                       |                 |       | 🥥 In      | ternet         |
| y start 🖉 Atria Convergence T 🦉                                                                            | Payment - Microsoft I            | MQSubscribe -               | Micros 🔄 🖬 SMS End                                                    | User .doc [C    |       | 9         | 🕈 🔦 🗊 11:21 A  |

**Step 1**: Orders – Change Agreement - Fill out the Change Agreement Page.

As required, please select the parameters for the drop-down boxes, and fill out the text boxes as indicated.

Date Printed 17-Mar-11

Page No 11

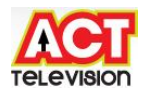

| e Edit View Favorites                                                                                                    | Tools Help                |                                                                                      |                                                                                   |                                           |                                                          |
|----------------------------------------------------------------------------------------------------|---------------------------|--------------------------------------------------------------------------------------|-----------------------------------------------------------------------------------|-------------------------------------------|----------------------------------------------------------|
| 🕽 Back 🔹 🕥 - 💌                                                                                                    | 🗟 🏠 🔎 Sea                 | rch 쑭 Favorite                                                                       | es 🙆 🔗 🍑                                                                          | 🖭 • 🗾 🛍                                   | 18                                                       |
| dress 🕘 http://202.83.23.14                                                                                                    | 4/MQSubscribe/Default.4   | aspx?tabid=141                                                                       |                                                                                   |                                           |                                                          |
|                                                                                                    |                           |                                                                                      | Select L                                                                          | .anguage English 💟                        | ambarish Help Logo                                       |
| ome Subscriber Info 👘 🕻                                                                                                    | )rders Logistics B        | illing Receival                                                                      | bles Accounts Cus                                                                 | tomer Care Provisi                        | oning Jobs                                               |
|                                                                                                    |                           | Change Agr                                                                           | eement                                                                            |                                           | Quick_Lin                                                |
| Account No. 153143                                                                                                    | <u> </u>                  | Jser Name                                                                            | 5                                                                                 | Mobile                                    | Go                                                       |
| MADHU M GOWDA                                                                                                    | 080<br>998<br>mai<br>Bali | -323 (H)<br>6681510(M)<br>dhu.m@acttv.in<br>ance <mark>Rs</mark> 873 <mark>Dr</mark> |                                                                                   |                                           |                                                          |
| all bits and a second second second second second second second second second second second second second second                                                       |                           | Existin                                                                              | g Packages                                                                        | x                                         |                                                          |
| Amendments : Package                                                                                                    | : SPEED 110>SPEE          | D 510<br>Packa<br>Old Details                                                        | ge Details                                                                        | New Details                               | Old Details                                              |
| Subscription Period*                                                                                                    | Perpetual                 | Perpetual                                                                            | Package *                                                                         | SPEED 510                                 | SPEED 510                                                |
| <b>D</b>                                                                                                    | 1 MONTH                   | 1                                                                                    | Effective start date *                                                            | 11/03/2011 🗸                              | 08/03/2011                                               |
| Pay Term *                                                                                                    | NONE                      |                                                                                      | Durant                                                                            | Banaswadi 🔽                               | Banacwadi                                                |
| Pay Term *<br>Standing Instruction                                                                                                    | NONE                      | IN CIAL                                                                              | branch                                                                            | Danaswau                                  | Danaswaan                                                |
| Pay Term *<br>Standing Instruction<br>Agreement Type *                                                                                                    | BCS ISP                   | ISP                                                                                  | Salesman Code                                                                     | Z9-AIN-JAGADEES                           | Z9-AIN-JAGADEESH K                                       |
| Pay Term *<br>Standing Instruction<br>Agreement Type *<br>Addendum No.                                                                                                 | BCS ISP                   | ISP                                                                                  | Salesman Code<br>Outlets                                                          | 29-AIN-JAGADEES V                         | Z9-AIN-JAGADEESH K                                       |
| Pay Term *<br>Standing Instruction<br>Agreement Type *<br>Addendum No.<br>Remarks                                                                                      |                           |                                                                                      | Salesman Code<br>Outlets                                                          | 29-AIN-JAGADEES V                         | Z9-AIN-JAGADEESH K<br>1                                  |
| Pay Term *<br>Standing Instruction<br>Agreement Type *<br>Addendum No.<br>Remarks                                                                                      | BCS ISP                   |                                                                                      | Salesman Code<br>Outlets                                                          | 29-AIN-JAGADEES V                         | Z9-AIN-JAGADEESH K<br>1                                  |
| Pay Term *<br>Standing Instruction<br>Agreement Type *<br>Addendum No.<br>Remarks                                                                                      | BCS ISP                   |                                                                                      | Salesman Code<br>Outlets                                                          | Z9-AIN-JAGADEES ¥                         | Z9-AIN-JAGADEESH K 1 View Product Details                |
| Pay Term<br>Standing Instruction<br>Agreement Type *<br>Addendum No.<br>Remarks                                                                                        | BCS ISP                   | ISP                                                                                  | Salesman Code<br>Outlets                                                          | Z9-AIN-JAGADEES V<br>1                    | Z9-AIN-JAGADEESH K<br>1<br>View Product Details          |
| Pay Term *<br>Standing Instruction<br>Agreement Type *<br>Addendum No.<br>Remarks<br>Total No.Of Products Sele                                                         | Incted 1                  | ISP                                                                                  | Salesman Code<br>Outlets<br>Vitets                                                | 29-AIN-JAGADEES V<br>1                    | Z9-AIN-JAGADEESH K<br>1<br>View Product Details          |
| Fay Term<br>Standing Instruction<br>Agreement Type *<br>Addendum No.<br>Remarks<br>Fotal No.Of Products Sele<br>total No.Of Products Sele<br>Total No.Of Products Sele | ECS ISP                   | Produ                                                                                | Salesman Code<br>Outlets<br>Vict Details<br>Fype<br>BROADBAND                     | 29-AIN-JAGADEES V<br>1                    | Z9-AIN-JAGADEESH K<br>1<br>View Product Details<br>Group |
| Fay Term<br>Standing Instruction<br>Agreement Type *<br>Addendum No.<br>Remarks<br>Remarks<br>fotal No.Of Products Sele<br>set Prod<br>SPEE                            | RCS ISP                   | Produ                                                                                | Salesman Code<br>Outlets<br>Vict Details<br>Type<br>BROADBAND                     | Z9-AIN-JAGADEES V<br>1<br>"Show Selected" | 29-AIN-JAGADEESH K<br>1<br>View Product Details<br>Group |
| Pay Term *<br>Standing Instruction<br>Agreement Type *<br>Addendum No.<br>Remarks<br>Fotal No.Of Products Sele<br>ect Prod<br>SPEE                                     | BCS ISP                   | Produ                                                                                | Salesman Code<br>Outlets<br>Ict Details<br>Fype<br>BROADBAND<br>Greement Attribut | 29-AIN-JAGADEES V<br>1<br>"Show Selected" | 29-AIN-JAGADEESH K<br>1<br>View Product Details<br>Group |

Example Data: Package: Speed 510 Start date: 11/03/2011 Collection Agent: *Suresh K.* Branch : Banaswadi Salesman Code: Jagadeesh

Subscription Period : Perpetual Pay Term : 1 Month Standard Instruction : NONE Agreement Type: BCS ISP Remarks: *(If Any)* 

Fill out the required details and click Save button.

Date Printed 17-Mar-11

Page No 12

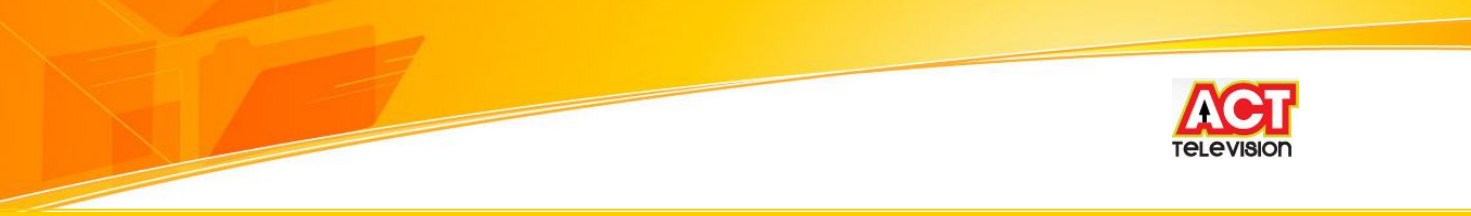

Step 2: Orders – Reconnection - Fill out the Reconnection Page.

Also, select the appropriate one, from the category drop-down box.

| 🚈 Reconnection - Mi    | licrosoft Internet Explorer                                                        |                             |
|------------------------|------------------------------------------------------------------------------------|-----------------------------|
| File Edit View Fav     | vorites Tools Help                                                                 |                             |
| 🚱 Back 🔹 🕥 -           | 🖹 🗟 🏠 🔎 Search 👷 Favorites 🥝 🔗 - 🌺 🖅 - 🛄 🏭 🦓                                       |                             |
| Address 🙆 http://202.8 | 83.23,14/MQSubscribe/Default.aspx?tabid=142                                        | ~                           |
| Home Subscriber Inf    | Select Language English 💌 ambari                                                   | sh <u>Help Logout</u><br>bs |
|                        | Reconnection                                                                       |                             |
| Account No. 15         | 53143 User Name Mobile                                                             | Go<br>Search                |
| Mr. MADHU M GOWDA      | A 080-323 (H)<br>9986681510(M)<br>madhu.m@acttv.in<br>Balance <b>Rs 873 Dr</b>     |                             |
|                        | Existing Packages                                                                  |                             |
| Package Agreeme        | ent Type Pay Term Last Action Status Subscription Period Standing Instruction Disc | connection Date             |
|                        | Package Details                                                                    |                             |
| Package *              | * Agreement Type * AIRTELDID Agreement *                                           |                             |
| Subscription Period*   | * Pay Term * 1 MONTH Standing * N                                                  | ONE                         |
| Salesman Code          | Billing Cycle * BC01 Expiry Date                                                   |                             |
| Outlets                | Connection Date * 11/03/2011 Promotion                                             | ONE                         |
| Branch                 | 0                                                                                  |                             |
| Remarks                |                                                                                    |                             |
|                        | View P                                                                             | roduct Details              |
|                        | Save Clear Print                                                                   |                             |
|                        |                                                                                    |                             |

Example Data: Connection Date: 11-3-11 Agreement No: CAF No

## 4) Billing

It is the choice where customer monthly invoice is displayed in the webpage.

**Step 1**: *Billing – View Invoice* - Fill out the Account no in the Invoice Page and click *Go* button. If the customer's detail is available.

| Date Printed 17-N | lar-11 |  |
|-------------------|--------|--|
|                   |        |  |

Page No 13

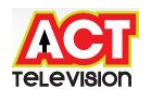

| File Edi | : View Fav                                                                            | vorites Too                                                 | ls Help                                                                                           |                                |                                                            |                                               |               |             |                                                               |                                           |      |              |
|----------|---------------------------------------------------------------------------------------|-------------------------------------------------------------|---------------------------------------------------------------------------------------------------|--------------------------------|------------------------------------------------------------|-----------------------------------------------|---------------|-------------|---------------------------------------------------------------|-------------------------------------------|------|--------------|
| 🕝 Back   | • 🕤 •                                                                                 | * 2                                                         | 6                                                                                                 | 🔵 Search   👷                   | <b>7</b> Favorite                                          | s 🧭                                           | 8-            | è 🖉         | • 🛄 🏭                                                         | 3                                         |      |              |
| ddress [ | http://202.8                                                                          | 33.23.14/MQ                                                 | Subscribe/D                                                                                       | efault.aspx?tabi               | id=397                                                     |                                               |               |             |                                                               |                                           |      |              |
| A        |                                                                                       |                                                             |                                                                                                   |                                |                                                            |                                               | 50            | loct Langua | e Foglish V                                                   | and suich                                 | Hala | Longu        |
| BROAD    | Band                                                                                  |                                                             |                                                                                                   |                                |                                                            |                                               | 36            | iect Langua |                                                               | aniparisi                                 | meip | Logod        |
|          |                                                                                       |                                                             |                                                                                                   |                                |                                                            |                                               |               |             |                                                               |                                           |      |              |
| ome S    | ubscriber In                                                                          | fo Orders                                                   | i Logistic                                                                                        | cs Billing                     | Receivab                                                   | les Ac                                        | counts        | Customer    | Care Provisio                                                 | ning Jobs                                 | ñ.   |              |
| ome S    | ubscriber In                                                                          | fo Orders                                                   | Cogistic                                                                                          | cs Billing                     | Receivab<br>Viev                                           | les* Ac<br>v Invoi                            | counts<br>ice | Customer    | Care Provisio                                                 | ning Jobs                                 | 7    |              |
| ome S    | ubscriber In<br>Entity Type                                                           | <b>fo Orders</b><br>Subscriber                              | i Logistic                                                                                        | c <b>s Billing</b><br>Acc      | Receivab<br>Viev                                           | i <mark>les* Ac</mark><br>v Invoi<br>153143   | counts<br>ice | Customer    | Care Provisio                                                 | ning Jobs                                 |      | Go           |
| ome S    | ubscriber In<br>Entity Type<br>Biz.Entity                                             | <b>fo Orders</b><br>Subscriber<br>Banaswadi                 | Cogistic                                                                                          | cs Billing<br>Acc<br>Fr        | Receivab<br>Viev<br>ount No. [<br>om Date]                 | les⊺ Ac<br>v Invoi<br>153143                  | counts        | Customer    | Care Provisio<br>Document No<br>To Dat                        | ning Jobs                                 |      | Go<br>Searct |
| ome S    | ubscriber In<br>Entity Type<br>Biz.Entity<br>invoice Type                             | <b>fo Orders</b><br>Subscriber<br>Banaswadi<br>Normal       | Cogistic                                                                                          | cs Billing<br>Acc<br>Fn<br>Pai | Receivab<br>Viev<br>ount No. [<br>om Date<br>d Status      | les Ac<br>V Invoi<br>153143<br>UNPAID         | ice           | Customer    | Care · Provisio<br>Document No<br>To Dat<br>Due Dat           | ning Jobs                                 |      | Go<br>Search |
| ome S    | ubscriber In<br>Entity Type<br>Biz.Entity<br>Invoice Type<br>Name MA                  | fo Orders<br>Subscriber<br>Banaswadi<br>Normal<br>DHU M GOV | VDA                                                                                               | cs Billing<br>Acc<br>Fr<br>Pai | Receivab<br>Viev<br>ount No.<br>om Date<br>d Status        | <b>iles Ac</b><br>v Invoi<br>153143<br>UNPAID | ice           | Customer    | Care Y Provisio<br>Document No<br>To Dat<br>Due Dat<br>Balanc | ning Jobs<br>e<br>e<br>e<br>e<br>Rs 873 D |      | Go<br>Search |
| lome S   | ubscriber In<br>Entity Type<br>Biz.Entity<br>invoice Type<br>Name MA<br>Documen<br>No | fo Orders<br>Subscriber<br>Banaswadi<br>Normal<br>DHU M GOV | <ul> <li>Logistic</li> <li>V</li> <li>V</li> <li>V</li> <li>V</li> <li>V</li> <li>Type</li> </ul> | as Billing<br>Acc<br>Fr<br>Pai | Receivab<br>Viev<br>ount No.<br>om Date<br>id Status<br>Am | iles Ac<br>v Invoi<br>153143<br>UNPAID        | Amount        | Customer    | Care Y Provisio<br>Document No<br>To Dat<br>Due Dat<br>Balanc | ning Jobs<br>e<br>e<br>e <b>Rs 873 D</b>  |      | Go<br>Search |

Next, click on the Document No. link. Invoice screen will look as below

|                                                                                                    |                                                                                                    | wren                                                                                                    |                                                                                                    |                                                                                                    |                                                                                                    |
|----------------------------------------------------------------------------------------------------|----------------------------------------------------------------------------------------------------|----------------------------------------------------------------------------------------------------|----------------------------------------------------------------------------------------------------|----------------------------------------------------------------------------------------------------|----------------------------------------------------------------------------------------------------|
| File Edit View Favor                                                                                                    | rites Tools Help                                                                                                    |                                                                                                    |                                                                                                    |                                                                                                    |                                                                                                    |
| 🌏 Back 🔹 🔘 - [                                                                                                    | 🖹 🖻 🏠 🔎                                                                                                    | Search 👷 Favorites 🥝 🎯 🕻                                                                                                    | 🖌 🗉 • 🔜 🛍 🦓                                                                                                    |                                                                                                    |                                                                                                    |
| ddress 🗿 http://202.83                                                                                                    | .23.14/MQSubscribe/De                                                                                                    | fault.aspx?tabid=397                                                                                                    |                                                                                                    |                                                                                                    | ~                                                                                                    |
|                                                                                                    | - Orders - Logistic                                                                                                    | Selec                                                                                                    | t Language English 💌 amba                                                                                                    | arish <u>Help</u><br>Johs                                                                                                    | <u>Logout</u>                                                                                                    |
|                                                                                                    | Of start of start and                                                                                                    | View Invoice                                                                                                    |                                                                                                    | 106.5                                                                                                    |                                                                                                    |
| Entity Type S                                                                                                    | ubscriber 🔽                                                                                                    | Account No. 153143                                                                                                    | Document No                                                                                                    | 1                                                                                                    | Go                                                                                                    |
| Die Cetitu D                                                                                                    |                                                                                                    |                                                                                                    | Tipita                                                                                                    |                                                                                                    | Seame                                                                                                    |
| Biz.cnuty                                                                                                    | lease Select                                                                                                    |                                                                                                    |                                                                                                    |                                                                                                    | Search                                                                                                    |
| http://202.83.23.                                                                                                    | 14 - Invoice - Micr                                                                                                    | osoft Internet Explorer                                                                                                    |                                                                                                    |                                                                                                    |                                                                                                    |
|                                                                                                    |                                                                                                    | Invoice                                                                                                    | Account I                                                                                                    | 40, <b>15314</b> 3                                                                                                    |                                                                                                    |
| MADHU M GOWDA<br>ACT,ACT,AD<br>ACT<br>BWD_BHP_01_10.100<br>BANGALORE<br>India                                                                                                    | .22.6                                                                                                    | Invoice                                                                                                    | Account I<br>Business En<br>Invoice D<br>Invoice Amou<br>Amount P-                                                                                                    | No. 153143<br>tity BANSW<br>No. 131196<br>ate 11/03/<br>Jnt 875<br>aid 0                                                                           | D<br>1<br>2011                                                                                                    |
| YADHU M GOWDA<br>ACT,ACT,AD<br>ACT<br>BWD_BHP_01_10.100<br>BANGALORE<br>India                                                                                                    | .22.6<br>Agreement No.                                                                                                    | Invoice                                                                                                    | Account I<br>Business End<br>Invoice D<br>Invoice Amou<br>Amount P.<br><b>Package</b>                                                                                                    | No. 153143<br>Hy BANSW<br>No. 131196<br>ate 11/03/<br>unt 875<br>aid 0<br>Service                                                                  | D<br>1<br>2011<br>Amount                                                                                                    |
| YADHU M GOWDA<br>ACT, ACT, AD<br>ACT<br>3WD_BHP_01_10.100<br>BANGALORE<br>India                                                                                                    | .22.6<br>Agreement No.                                                                                                    | Invoice<br>Description<br><u>Charges</u>                                                                                                    | Account I<br>Business End<br>Invoice D<br>Invoice Amou<br>Amount P.<br><b>Package</b>                                                                                                    | No. 153143<br>tity BANSW<br>No. 131196<br>ate 11/03/<br>unt 875<br>aid 0<br>Service                                                                | D<br>1<br>2011<br>Amount                                                                                                    |
| ADHU M GOWDA<br>ACT, ACT, AD<br>ACT<br>3WD_BHP_01_10.100.<br>3ANGALORE<br>India<br>ervice Consumer Id<br>.53143                                                                                                    | .22.6<br>Agreement No.<br>218523                                                                                                    | Invoice Description Charges SUBSCRIPTION CHARGES(07/03/2011-0                                                                                                    | Account I<br>Business En<br>Invoice D<br>Invoice Amou<br>Amount P.<br>Package<br>17/03/2011) SPEED110                                                                                                    | No, 153143<br>tity BANSW<br>No, 131196<br>ate 11/03/<br>unt 875<br>aid 0<br>Service<br>NONE                                                        | D<br>1<br>2011<br>Amount<br>19.3                                                                                              |
| ADHU M GOWDA<br>ACT, ACT, AD<br>ACT<br>3WD_BHP_01_10.100<br>3ANGALORE<br>India<br>Service Consumer Id<br>53143<br>53143                                                                                               | .22.6<br>Agreement No.<br>218523<br>218523                                                                                                    | Invoice Description Charges SUBSCRIPTION CHARGES(07/03/2011-3 SUBSCRIPTION CHARGES(08/03/2011-3)                                                                                                    | Account I<br>Business En<br>Invoice D<br>Invoice Amount P<br>Amount P<br>Package<br>07/03/2011) SPEED110<br>81/03/2011) SPEED510                                                                                            | No. 153143<br>tity BANSW<br>No. 131196<br>ate 11/03/<br>unt 875<br>aid 0<br>Service<br>NONE<br>NONE                                                | D<br>1<br>2011<br>Amount<br>19.3<br>774.:                                                                                     |
| AADHU M GOWDA<br>ACT,ACT,AD<br>ACT<br>BWD_BHP_01_10.100<br>BANGALORE<br>India<br>Service Consumer Id<br>53143<br>53143                                                                                                | .22.6<br>Agreement No.<br>218523<br>218523                                                                                                    | Invoice Description Lharges SUBSCRIPTION CHARGES(07/03/2011-0 SUBSCRIPTION CHARGES(08/03/2011-3 Adjustments                                                                                                    | Account I<br>Business En<br>Invoice D<br>Invoice D<br>Invoice Amount P<br>Amount P<br>Package<br>07/03/2011) SPEED110<br>31/03/2011) SPEED510                                                                               | No. 153143<br>tity BANSW<br>No. 131196<br>ate 11/03/<br>unt 875<br>aid 0<br>Service<br>NONE<br>NONE                                                | D<br>1<br>2011<br>Amoun<br>19.<br>774.                                                                                        |
| ADHU M GOWDA<br>ACT, ACT, AD<br>ACT<br>ACT<br>BWD_BHP_01_10.100.<br>ANGALORE<br>ndia<br>ervice Consumer Id<br>53143<br>53143<br>53143                                                                                 | .22.6<br>Agreement No.<br>218523<br>218523                                                                                                    | Invoice Description Charges SUBSCRIPTION CHARGES(07/03/2011-0 SUBSCRIPTION CHARGES(08/03/2011-3 Adjustments Round off type Adjustments                                                                                                    | Account I<br>Business En<br>Invoice D<br>Invoice Amount P<br>Amount P<br>Package<br>07/03/2011) SPEED110<br>81/03/2011)                                                                                                    | No. 153143<br>tity BANSW<br>No. 131196<br>ate 11/03/<br>unt 875<br>aid 0<br>Service<br>NONE<br>NONE                                                | D<br>1<br>2011<br>Amoun<br>19,<br>774,                                                                                        |
| AADHU M GOWDA<br>ACT, ACT, AD<br>ACT<br>SWD_BHP_01_10.100.<br>BANGALORE<br>India<br>Service Consumer Id<br>53143<br>53143                                                                                             | .22.6<br>Agreement No.<br>218523<br>218523                                                                                                    | Invoice Description Charges SUBSCRIPTION CHARGES(07/03/2011-0 SUBSCRIPTION CHARGES(08/03/2011-0 SUBSCRIPTION CHARGES(08/03/2011-0 Round off type Adjustments Round off type Adjustments Taxes                                                                                                    | Account I<br>Business En<br>Invoice D<br>Invoice Amou<br>Amount P<br>Package<br>17/03/2011) SPEED110<br>S1/03/2011) SPEED510                                                                                                | No. 153143<br>Hty BANSW<br>No. 131196<br>ate 11/03/<br>unt 875<br>aid 0<br>Service<br>NONE<br>NONE                                                 | D<br>1<br>2011<br>Amoun<br>19,<br>774.<br>0,                                                                                  |
| AADHU M GOWDA<br>ACT, ACT, AD<br>ACT<br>3WD_BHP_01_10.100.<br>3ANGALORE<br>India<br>Service Consumer Id<br>53143<br>53143<br>53143                                                                                    | .22.6<br>Agreement No.<br>218523<br>218523<br>218523                                                                                                    | Invoice Description Charges SUBSCRIPTION CHARGES(07/03/2011-0 SUBSCRIPTION CHARGES(08/03/2011-3 Adjustments Adjustments Iaxes CESS of 2 % On SERVICE TAX                                                                                                    | Account I<br>Business End<br>Invoice Da<br>Invoice Arnou<br>Arnount P.<br>Package<br>07/03/2011) SPEED110<br>81/03/2011) SPEED10<br>SPEED110                                                                                | No. 153143<br>http BANSW<br>No. 131196<br>ate 11/03/<br>unt 875<br>aid 0<br>Service<br>NONE<br>NONE<br>NONE                                        | D<br>1<br>2011<br>19.,<br>774.<br>0,                                                                                          |
| MADHU M GOWDA<br>ACT, ACT, AD<br>ACT<br>BWD_BHP_01_10.100.<br>BANGALORE<br>India<br>Service Consumer Id<br>153143<br>153143<br>153143<br>153143                                                                       | .22.6<br>Agreement No.<br>218523<br>218523<br>218523<br>218523<br>218523<br>218523                                                                                                    | Invoice Description Charges SUBSCRIPTION CHARGES(07/03/2011-0 SUBSCRIPTION CHARGES(08/03/2011-3 Adjustments Round off type Adjustments ECSS of 2 % ON SERVICE TAX SECONDARY CESS of 1 % ON SERVICE T                                                                                                    | Account I<br>Business End<br>Invoice D<br>Invoice Amou<br>Amount P<br>Package<br>07/03/2011) SPEED110<br>031/03/2011) SPEED10<br>SPEED110<br>AX SPEED110                                                                    | No. 153143<br>http BANSW<br>No. 131196<br>ate 11/03/<br>unt 875<br>aid 0<br>Service<br>NONE<br>NONE<br>NONE                                        | D<br>1<br>2011<br>19,<br>774.<br>0,<br>0,                                                                                     |
| MADHU M GOWDA<br>ACT, ACT, AD<br>ACT<br>BWD_BHP_01_10.100<br>BANGALORE<br>India<br>Service Consumer Id<br>153143<br>153143<br>153143<br>153143<br>153143                                                              | .22.6<br>Agreement No.<br>218523<br>218523<br>218523<br>218523<br>218523<br>218523<br>218523<br>218523<br>218523                                                                                                    | Invoice Description Charges SUBSCRIPTION CHARGES(07/03/2011-0 SUBSCRIPTION CHARGES(08/03/2011-3 Adjustments Round off type Adjustments Taxes CESS of 2 % On SERVICE TAX SECONDARY CESS of 1 % On SERVICE T SERVICE TAX of 10 % On SUBSCRIPTIO                                                                                                    | Account I<br>Business End<br>Invoice D<br>Invoice Amou<br>Amount P.<br>Package<br>07/03/2011) SPEED110<br>81/03/2011) SPEED510<br>SPEED110<br>AX SPEED110<br>AX SPEED110<br>AX SPEED110<br>AX SPEED110                      | No. 153143<br>http BANSW<br>No. 131196<br>ate 11/03/<br>unt 875<br>aid 0<br>Service<br>NONE<br>NONE<br>NONE<br>NONE                                | D<br>1<br>2011<br>19,<br>774.<br>0,<br>0,<br>0,                                                                               |
| MADHU M GOWDA<br>ACT, ACT, AD<br>ACT<br>BWD_BHP_01_10.100.<br>BANGALORE<br>India<br>Service Consumer Id<br>153143<br>153143<br>153143<br>153143<br>153143<br>153143                                                   | .22.6<br>Agreement No.<br>218523<br>218523<br>218523<br>218523<br>218523<br>218523<br>218523<br>218523<br>218523<br>218523<br>218523<br>218523                                                                                                    | Invoice         Description       Charges         SUBSCRIPTION CHARGES(07/03/2011-3       SUBSCRIPTION CHARGES(08/03/2011-3         Main off type Adjustments       Adjustments         Round off type Adjustments       Taxes         CESS of 2 % On SERVICE TAX       SECONDARY CESS of 1 % On SUBSCRIPTIO         SERVICE TAX of 10 % On SUBSCRIPTIO       CESS of 2 % On SERVICE TAX         SECONDARY CESS of 1 % On SUBSCRIPTIO       CESS of 2 % On SERVICE TAX                                                                                                    | Account I<br>Business End<br>Invoice D<br>Invoice Amount P.<br>Package<br>07/03/2011) SPEED110<br>81/03/2011) SPEED510<br>SPEED110<br>SPEED110<br>TAX SPEED110<br>SPEED510                                                  | No. 153143<br>tity BANSW<br>No. 131196<br>ate 11/03/<br>unt 875<br>aid 0<br>Service<br>NONE<br>NONE<br>NONE<br>NONE<br>NONE<br>NONE<br>NONE        | D<br>1<br>2011<br>19,<br>774.<br>0,<br>0,<br>0,<br>1,<br>1,<br>1,<br>1,<br>1,<br>1,<br>1,<br>1,<br>1,<br>1,<br>1,<br>1,<br>1, |
| MADHU M GOWDA<br>ACT, ACT, AD<br>ACT<br>BWD_BHP_01_10.100<br>BANGALORE<br>India<br>Service Consumer Id<br>153143<br>153143<br>153143<br>153143<br>153143<br>153143<br>153143<br>153143                                | .22.6<br>Agreement No.<br>218523<br>218523<br>2185523<br>2185523<br>2185523<br>21855555555555555555555555555 | Invoice         Description         Charges         SUBSCRIPTION CHARGES(07/03/2011-3         Adjustments         SUBSCRIPTION CHARGES(08/03/2011-3         Adjustments         CESS of 2 % On SERVICE TAX         SECONDARY CESS of 1 % On SERVICE TAX         SECONDARY CESS of 1 % On SUBSCRIPTIO         CESS of 2 % On SERVICE TAX         SECONDARY CESS of 1 % On SUBSCRIPTIO         CESS of 2 % On SERVICE TAX         SECONDARY CESS of 1 % On SUBSCRIPTIO         CESS of 2 % On SERVICE TAX         SECONDARY CESS of 1 % On SUBSCRIPTIO         CESS of 2 % On SERVICE TAX | Account I<br>Business Ent<br>Invoice D<br>Invoice Amount P.<br>Package<br>07/03/2011) SPEED110<br>81/03/2011) SPEED510<br>SPEED510<br>SPEED510<br>AX SPEED110<br>SPEED510<br>SPEED510<br>AX SPEED510                        | No. 153143<br>tity BANSW<br>No. 131196<br>ate 11/03/<br>unt 875<br>aid 0<br>Service<br>NONE<br>NONE<br>NONE<br>NONE<br>NONE<br>NONE<br>NONE        | D<br>1<br>2011<br>19.3<br>774.3<br>0.2<br>0.0<br>0.0<br>0.0<br>1.5<br>0.7<br>774.3                                            |
| MADHU M GOWDA<br>ACT, ACT, AD<br>ACT<br>BWD_BHP_01_10.100.<br>BANGALORE<br>India<br>Service Consumer Id<br>153143<br>153143<br>153143<br>153143<br>153143<br>153143<br>153143<br>153143<br>153143<br>153143<br>153143 | .22.6<br>Agreement No.<br>218523<br>218523<br>218523<br>218523<br>218523<br>218523<br>218523<br>218523<br>218523<br>218523<br>218523                                                                                                    | Invoice         Description         Charges         SUBSCRIPTION CHARGES(07/03/2011-0         SUBSCRIPTION CHARGES(08/03/2011-0         Adjustments         CESS of 2 % On SERVICE TAX         SECONDARY CESS of 1 % On SERVICE TAX         SECONDARY CESS of 1 % On SERVICE TAX         SECONDARY CESS of 1 % On SERVICE TAX         SECONDARY CESS of 1 % On SERVICE TAX         SECONDARY CESS of 1 % On SERVICE TAX         SECONDARY CESS of 1 % ON SERVICE TAX         SECONDARY CESS of 1 % ON SERVICE TAX         SECONDARY CESS of 1 % ON SERVICE TAX                          | Account I<br>Business Ent<br>Invoice D<br>Invoice Amount P<br>Package<br>07/03/2011) SPEED110<br>81/03/2011) SPEED510<br>SPEED510<br>AX SPEED110<br>AX SPEED110<br>AX SPEED510<br>AX SPEED510<br>AX SPEED510<br>AX SPEED510 | No. 153143<br>tity BANSW<br>No. 131196<br>ate 11/03/<br>unt 875<br>aid 0<br>Service<br>NONE<br>NONE<br>NONE<br>NONE<br>NONE<br>NONE<br>NONE<br>NON | D<br>1<br>2011<br>19.3<br>774.1<br>0.2<br>0.6<br>0.6<br>1.5<br>0.7<br>1.5<br>0.7<br>77.4                                      |

Date Printed 17-Mar-11

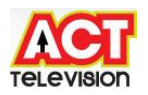

#### Step 2: Billing – Invoice

It is the choice where customer monthly invoice is generated.

Fill out the Account no, Mobile no in the Invoice Page and click Go button.

| 🗿 Invoice   | - Microsoft Inte                    | rnet Explorer       |                                                                                                    |                  |              |                       |                    |
|-------------|-------------------------------------|---------------------|----------------------------------------------------------------------------------------------------|------------------|--------------|-----------------------|--------------------|
| File Edit   | View Favorites                      | Tools Help          |                                                                                                    |                  |              |                       |                    |
| G Back      | • 🕥 • 💌                             | د 🔎 🔝               | iearch 📌 Favorites                                                                                               | 🛛 🖉 🖓            | 🖉 • 📘        | J 🛍 🚳                 |                    |
| Address 🙆   | http://202.83.23.1                  | 4/MQSubscribe/Defau | lt.aspx?tabid=169                                                                                                |                  |              |                       | ~                  |
| BROGDER     |                                     |                     |                                                                                                    | Select           | Language Er  | nglish 💌 ambarish     | <u>Help Logout</u> |
| Home Sub    | oscriber Info 🔍 O                   | rders Logistics     | Billing Receivable                                                                                               | Accounts C       | ustomer Care | Provisioning Jobs     |                    |
|             |                                     |                     | Invoice                                                                                                    |                  |              |                       | Quick_Links        |
| Entit       | y Type Subscribe<br>Mobile 95388865 | er 💙                | Account No.                                                                                                    |                  | User         | Name                  | Go<br>Search       |
| Mr. MADHU   | MGOWDA                              |                     | And the design of the second second second second second second second second second second second second second |                  | Balano       | e <b>Rs 873 Dr</b>    |                    |
| Invoice D   | ate 11/03/2011                      | 🔽                   | Invoice Till 11/03,<br>te<br>Agreeme                                                                             | 2011             | All Agree    | ments and OneTimeChai | rges 🗹             |
| Package     | Agreement No.                       | Invoice Till Date   | Pay Term Price Sub                                                                                               | scription Period | Expiry Date  | Payterms For Advance  | d Billing 🛛 🗹      |
| SPEED 510   | 218523                              | 31/03/2011          | 1 1000 PC                                                                                                    |                  |              | 0                     |                    |
|             |                                     |                     | OneTime 9                                                                                                    | iale Details     |              |                       |                    |
| Sale Id/Loa | an Id                               | Description         | Item Code                                                                                                    | Service          | e Charges    | Quantity              | 2                  |
|             |                                     |                     | OneTime sale D                                                                                                   | etails not Four  | nd           |                       |                    |
| Remarks     |                                     | Ir                  | voice Proform                                                                                                    | a Invoice C      | lear         |                       |                    |

Once all the above details have been filled out, press clicks *Invoice* button and then *Proforma Invoice* button.

## Step 3: Billing – Deposit

It is the choice where customer's deposit is updated.

Fill out the Account no, Mobile no in the Deposit Page and click *Go* button. If the customer's detail is available, then click *Add* button. Also, select the appropriate one, from the category drop-down box

Date Printed 17-Mar-11

Page No 15

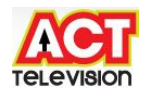

| 🗿 Deposits - Microso          | ft Internet Explo   | rer                                            |                                  |              |                     |                         |        |
|-------------------------------|---------------------|------------------------------------------------|----------------------------------|--------------|---------------------|-------------------------|--------|
| File Edit View Favo           | orites Tools Help   | Ē                                              |                                  |              |                     |                         |        |
| 🚱 Back 🔹 🕥 -                  | 🖹 🖻 🏠               | 🔎 Search   🖌                                   | <b>Favorites</b>                 | Ø• 🎍 (       | ē • 🗔 顓 🎕           |                         |        |
| Address 🛃 http://202.83       | 3.23.14/MQSubscribe | /Default.aspx?tabi                             | id=170                           |              |                     |                         | ~      |
| Rocadeano                     | o - Owlews - Logic  | tics Billion                                   | Pereivables Arc                  | Select Lang  | uage English 💙      | ambarish <u>Help Lo</u> | ogout  |
| nome subschber inte           | orders Logis        | ocs bining                                     | Deposits                         |              | er care Provisionin | ig 500s                 |        |
| Account No. 15                | 3145                | User Nar<br>95388866<br>lokesh_na<br>Balance R | me<br>14(M)<br>nda@rediffmail.co |              | Mobile              | Go<br>Search            | ]      |
| Package<br>Subscriber Balance | ALL<br>850 Cr       | Y Paym                                         | ent Status All                   | <b>▼</b>     | Subscriber Currency | Retrieve<br>Add Delete  | 1      |
| Package                       | Service             | Deposit                                        | Deposit Amoun                    | t Start Date | Remarks             | LockInPeriod Paid S     | itatus |
|                               |                     | SECDEP                                         | 1500                             | 11/03/2011   |                     | (months) UNP            | AID    |
|                               |                     |                                                | Save Clear                       |              |                     |                         |        |

#### **Step 4**: *Billing – Adhoc Discount*

It is the choice where customer's discount is updated.

Fill out the Account no, Mobile no in the Adhoc discount Page and click *Go* button. If the customer's detail is available, then click *Add* link. Also, select the appropriate one, from the category drop-down box.

Date Printed 17-Mar-11

Page No 16

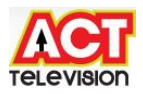

| 🚈 Adhoc Discoun    | its - Microsoft | Internet E     | xplorer         |           |           |             |                      |                      |           |                                  |                      |
|--------------------|-----------------|----------------|-----------------|-----------|-----------|-------------|----------------------|----------------------|-----------|----------------------------------|----------------------|
| File Edit View     | Favorites Too   | ls Help        |                 |           |           |             |                      |                      |           |                                  |                      |
| G Back 🔹 🕥         | - 💌 🛃           | 6              | Search 🚼        | Favorites | 0         | <b>8</b> -8 |                      | • 🗔                  | 12 4      | \$                               |                      |
| Address 🙆 http://2 | 02.83.23.14/MQ  | 5ubscribe/Defa | ault.aspx?tabid | =412      |           |             |                      |                      |           |                                  | ~                    |
|                    | Info Orders     | Logistics      | Billing R       | eceivable | es Acco   | Selec       | t Langua<br>Justomer | ge Englis<br>Care Pi | h 💌       | <mark>ambaris</mark> l<br>ng Job | <u>h Help Logout</u> |
|                    |                 |                |                 | Adhoc     | Discou    | nts         |                      |                      |           |                                  |                      |
| Entity Type        | Subscriber      | ~              | Account         | No. 1531  | 145       |             |                      | User Nam             | ne        |                                  | Go                   |
| Mobile             |                 |                | Deco            | der       |           |             |                      |                      | 10 C      |                                  | Search               |
| Mr. LOKESH BABU    |                 |                |                 |           |           |             | E                    | alance R             | s 850 Cr  |                                  |                      |
|                    |                 |                |                 | Charg     | je Detail | s           |                      |                      |           |                                  |                      |
| Action             |                 | Charge Co      | de              |           |           |             |                      |                      | Service C | ode                              |                      |
| LIST 1   Add       |                 | Usage Cha      | arges           |           |           |             | SPEED 210            |                      |           |                                  |                      |
| LIST 1   Add       |                 | SUBSCRIP       | TION CHARG      | ES        |           |             |                      | 1                    | NONE      |                                  |                      |
|                    |                 |                | Ch              | arge Dis  | scount D  | etails      |                      |                      |           |                                  |                      |
| Action Charge      | Code            | Package        | Service C       | ode       | Disco     | ount        | Туре                 | Value                | From      | Date                             | To Date              |
|                    |                 |                |                 | New       | Discount  | t.          |                      |                      |           |                                  |                      |
| Charge Code        | C               | iscount        | Туре            | Value     |           |             | From D               | ate                  |           | To Date                          |                      |
| SUBSCRIPTION CH    | IARGES          | POWER E 💙      | Amount 🔽        | 50        |           |             | 07/03/               | 2011                 |           | 30/12/2                          | 300                  |
|                    |                 |                | -               | Save      | Clea      | r I         |                      |                      |           |                                  |                      |
| 12                 |                 |                |                 |           |           | -           |                      |                      |           |                                  |                      |

Step 5: Billing – Post Dated Payment Instrument

It is the choice where customer's PDPI is updated.

Fill out the Account no, Mobile no in the PDPI instrument Page and click *Go* button. If the customer's detail is available, then click *New PDPI* button. Also, select the appropriate one, from the category drop-down box and fill out the text boxes as indicated.

Date Printed 17-Mar-11

Page No 17

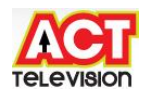

| File Edit View       | Favorites Tools Help        |                                                                          |
|----------------------|-----------------------------|--------------------------------------------------------------------------|
| 🚱 Back 🔹 🌔           | ) - 🗷 🖻 🏠 🔎                 | 🔿 Search 🧙 Favorites 🚱 🔗 - 🍓 📧 - 📙 🏭 🥸                                   |
| Address 🕘 http:/     | /202.83.23.14/MQSubscribe/D | efault.aspx?tabid=263                                                    |
|                      |                             | Select Language English 💌 ambarish Help Logout                           |
| Home Subscrib        | er Info Orders Logistic     | cs Billing Receivables Accounts Customer Care Provisioning Jobs          |
|                      |                             | Post Dated Payment Instrument                                            |
| Account No           | o. <b>153145</b>            | User Name Go<br>Search                                                   |
| 4r. LOKESH BAB       | U                           | 9538886614(M)<br>lokesh_nanda@rediffmail.com<br>Balance <b>Rs 850 Cr</b> |
| <b>B</b> arat second |                             | Package Details                                                          |
| Package              | SPEED210                    | Agreement No. 218526 Subscription Period PC                              |
| Pay term             |                             | PDPI Details                                                             |
| PDPI Type            | Post Dated Cheques 💙        | Due Date 11/03/2011 Due Amount 2500                                      |
| Collector Code       | Z3-PIN-SYED AMER            | Payment Agent Banaswadi                                                  |
| Bank Name            | Axis Bank 💌                 | Branch Name Malleswaram                                                  |
| 🗹 Range              | Serial No                   | From 12 To 12 Generate                                                   |
|                      |                             | PDPI Details                                                             |
|                      |                             | Add Remove                                                               |
|                      |                             |                                                                          |
|                      |                             | Existing PDPI Details                                                    |
|                      |                             |                                                                          |
|                      |                             |                                                                          |
|                      |                             |                                                                          |

## **Step 6**: *Billing* – Modify Billing Status

It is the choice where customer's billing status is updated.

Fill out the Account no, Mobile no in the Modify billing Page and click *Go* button. If the customer's detail is available, then tick check box. Also select appropriate check box for Billing Suppress option to avoid generation of charges for particular service and also select the appropriate one check box for Stop SOA option to send message for particular group of persons and and fill out the text boxes as indicated.

Date Printed 17-Mar-11

Page No 18

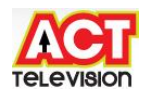

| Andify Billing    | e Status - Micros   | oft Internet Exol         | orer                                                         |                |                  |                           |      |
|-------------------|---------------------|---------------------------|--------------------------------------------------------------|----------------|------------------|---------------------------|------|
| File Edit View    | Favorites Tools     | Help                      |                                                              |                |                  |                           |      |
| 🌀 Back 🔹 🔘        | - 🛛 🖬               | 🏠 🔎 Search                | 🔆 Favorites                                                  | Ø• 🎍 🖻         | • 🗔 🛍 🍇          |                           |      |
| Address 🙆 http:// | /202.83.23.14/MQ5ul | oscribe/Default.aspx3     | Ptabid=324                                                   |                |                  |                           | ~    |
|                   | )                   |                           |                                                              | Select Langua  | ge English 💌 🛓   | imbarish <u>Help Lo</u> g | gout |
| Home Subscribe    | er Info 🛛 Orders    | Logistics Billing         | g Receivables Acc                                            | ounts Customer | Care Provisionin | g Jobs                    |      |
|                   |                     |                           | Modify Billing S                                             | tatus          |                  |                           |      |
| Account No        | o. <b>1</b> 53145   | Use                       | r Name                                                       |                | Mobile           | Go<br>Search              | 1    |
| Mr. LOKESH BAE    | BU                  | 95388<br>Iokesh<br>Balanc | 86614(M)<br>_nanda@rediffmail.co<br>e <mark>Rs</mark> 850 Cr | m              |                  |                           |      |
| Bill Suppress,    | 7 SLUP SUA          |                           |                                                              |                |                  |                           |      |
|                   |                     | Bill Suppres              | s 🔘 On 💿 Off                                                 |                |                  |                           |      |
|                   |                     | Stop SO                   | A 🔘 On 💿 Off                                                 |                |                  |                           |      |
|                   |                     | Reaso                     | n BILLISSUE                                                  | ~              |                  |                           |      |
|                   |                     | Remark                    | s                                                            | 4              |                  |                           |      |
|                   |                     |                           | Save Clear                                                   |                |                  |                           |      |
| Suspend/Rea       | activate Agree      | ments                     |                                                              |                |                  |                           |      |
| Package           | Status              | Subscription<br>Period    | Invoice Till Date                                            | Reason         |                  | Action                    |      |
| SPEED 210         | ACTIVE              | PC                        | 06/03/2011                                                   | None           | ~                | Suspend                   |      |

## 5) Receivables

The process of updating customer payment for Broadband and IPTV services is described below.

**Step 1**: *Receivables - Payment –* Open the Customer Payment page.

On the main screen of the MQ subscriber, click on the *Receivables* link. Then click on *Payment* link. After filling the Account no, click *Go* button.

Date Printed 17-Mar-11

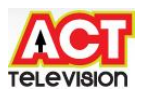

| BROGDBGDD                                     |                                                |                      | Select Language English                          | n 👞 <u>ambarish H</u>         | <u>elp Loqou</u> |
|-----------------------------------------------|------------------------------------------------|----------------------|--------------------------------------------------|-------------------------------|------------------|
| ome Subscriber Info (                         | Orders Logistics Billin                        | g Receivables Accoun | ts Customer Care Provi                           | sioning Jobs                  |                  |
| Entity Type Subscri<br>Mobile                 | ber 💌 /                                        | Account No. 153145   | User Name                                        | e                             | Go<br>Search     |
| r. LOKESH BABU                                |                                                |                      | Bi                                               | alance <mark>Rs</mark> 850 Cr |                  |
|                                               |                                                | New Payment          |                                                  |                               |                  |
| Collecting Entity<br>Payment Date<br>Employee | Banaswadi v<br>11/03/2011<br>Z9-AIN-JAGADEE: v |                      | Payment Amount<br>Subscriber Currency<br>Paymode | 500<br>Rupees -<br>CASH       |                  |
| Receipt No<br>Book No.<br>Remarks             | 12345<br>56789                                 |                      | Receipt Date                                     | 11/03/2011                    |                  |
|                                               |                                                |                      |                                                  |                               |                  |

Once all the above details have been filled out, press clicks *Save* button. If customer is in

**Step 2**: *Receivables – View Payment –* Open the Customer View payment page.

On the main screen of the MQ subscriber, click on the *Receivables* link. Then click on *View Payment* link. After filling the Account no, click *Go* button.

Customer payment page will appear.

| Diew Payment                 | × +              |                |                                  |                |                    | -                   |         |
|------------------------------|------------------|----------------|----------------------------------|----------------|--------------------|---------------------|---------|
| ← → C ③ 202                  | 2.83.23.14/MQSub | scribe/Default | .aspx?tabid=32                   | 2&ctl=ViewC    | ollection&isEntity | /=0                 |         |
| ACCT "                       |                  |                |                                  | Select Languag | e English 💌 am     | ibarish <u>Help</u> | Logout  |
| Home Subscriber Info         | Orders Logistics | Billing Receiv | ables · Accounts<br>/iew Payment | Customer Car   | e Provisioning Jo  | bs                  |         |
| Entity Type Subs             | scriber 💂        | Account No.    | 153145                           | De             | ocument No         |                     | Go      |
| Biz.Entity Bana              | aswadi 💌         | From Date      |                                  | 1              | To Date            |                     | Search  |
| Cheque Number<br>Name LOKE   | SH BABU          |                |                                  | Balance        | Rs 850 Cr          |                     |         |
|                              |                  |                |                                  |                |                    | New                 | Payment |
| Action                       | Document No      | Account No.    | Collected By                     | Date           | Pay Mode           |                     | Amount  |
| <u>:dit   Print   Cancel</u> | 744680           | 153145         | Banaswadi                        | 07/03/2011     | Cash               |                     | Rs 850  |

| Date Printed 17-Mar-11                                                                      | Page No 20 |
|---------------------------------------------------------------------------------------------|------------|
|                                                                                             | A          |
| Create PDF files without this message by purchasing novaPDF printer (http://www.novapdf.com | (m)        |

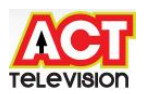

**Step 3**: *Receivables – Cancell Payment –* Open the Customer *Cancell payment* page.

On the main screen of the MQ subscriber, click on the *Receivables* link. Then click on *Cancell Payment* link. After filling the Account no, click *Go* button.

Customer payment page will appear.

| ← → C (© 202.83.23.1             | 4/MQSubscribe/Default.a               | aspx?tabid=174              |                                            |
|----------------------------------|---------------------------------------|-----------------------------|--------------------------------------------|
|                                  |                                       | Select Language E           | nglish 💌 <u>ambarish</u> <u>Help</u> Loqou |
| lome Subscriber Info Orders      | Logistics Billing Receive             | bles Accounts Customer Care | Provisioning Jobs                          |
|                                  | Cai                                   | ncel Payment                |                                            |
| Entity Type Subscriber<br>Mobile | Account No.                           | 153145 User                 | Name Go<br>Search                          |
| r. LOKESH BABU                   |                                       |                             | Balance Rs 850 Cr                          |
|                                  | Pa                                    | vment Details               |                                            |
| Payment N                        | 0 744680                              |                             |                                            |
| Paymod                           | e Cash                                | Am                          | ount 850                                   |
| Payment Dat                      | e 07/03/2011                          | Subscriber Curr             | ency Rs                                    |
| Collecting Entit                 | r Banaswadi Collecting Entity Type BU |                             |                                            |
| Receipt N<br>Receipt N           | o 1567                                | Receipt                     | Date 07/03/2011                            |
| Remarks                          | : test                                |                             |                                            |
| (territoria)                     |                                       |                             |                                            |
|                                  | Ac                                    | count Details               | Topport                                    |
| Open Item BIN                    |                                       | Description                 | Amount                                     |
| NONE                             |                                       | NONE                        | 850                                        |
| Consollation Dat                 | 11/02/2011                            | Remarks Payment for the mor | th of Feb'11                               |

Once all the above details have been filled out, click *Cancell Payment* button.

**Step 4**: *Receivables – View Payment Staging –* Open the Customer Payment staging page to authorize the concerned person to issue hardware items and packages.

Date Printed 17-Mar-11

Page No 21

| TELEVISION |
|------------|
|            |

|                          |                                         | Select Language English 💌 ambarish Help Log |
|--------------------------|-----------------------------------------|---------------------------------------------|
| ome Subscriber Info Orde | rs Logistics Billing Receivables Accoun | its Customer Care Provisioning Jobs         |
|                          | Payment Stag                            | ing                                         |
| Account No. 153145       | Collecting Entity                       | Status New                                  |
| From Date                | To Date                                 | User Id Retrieve                            |
|                          | Collection Staging I                    | Details                                     |
|                          |                                         |                                             |

**Step 5**: *Receivables – View Payment Staging –* Opens Suspense Payment page to know the payment collection received against incorrect account numbers.

| View Suspense Payments - Windows Internet Ex | plorer                                                                   | distance of the second                                                                                          |
|----------------------------------------------|--------------------------------------------------------------------------|----------------------------------------------------------------------------------------------------|
| 🕞 🔵 🗢 🙋 http://202.83.23.14/MQSubscrib       | e/Default.aspx?tabid=424                                                 | And and the second second second second second second second second second second second second second second s |
| × 🚱! - 🛛                                     | WEB SEARCH 🚸 🖄 💌 🔸 🎺                                                     | • 🔟 💽 • 🛃 • 🛃 •                                                                                                 |
| 🖕 Favorites 🛛 👍 🏉 Suggested Sites 🔻 🔊 G      | et More Add-ons 🔻                                                        |                                                                                                    |
| 🏈 View Suspense Payments                     |                                                                          |                                                                                                    |
| Home Subscriber Info Orders Logistics B      | illing * • Receivables * Accounts * Customer C<br>View Suspense Payments | are Provisioning Jobs                                                                                           |
| Bank Name ALL +<br>From 15/09/2010           | Paymode ALL +<br>To 15/03/2011                                           | Receipt No. 15768                                                                                               |
| Action Account No. Date Bank                 | Name Branch Name Pay Mode                                                | Amount Paid Receipt No.                                                                                         |
|                                              | No data found.                                                           |                                                                                                    |

Once all the above details have been filled out press click Search button.

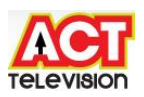

**Step 6**: *Receivables – Payment Followup –* Opens *Payment Followup* page to update payment collection follow-up.

Fill the appropriate Account no for the customer and also appropriate values in the text boxes as indicated.

| 🤗 Payments Followup - W | lindows Internet Explorer               | _                   |                    |              |                | Sector strength   |
|-------------------------|-----------------------------------------|---------------------|--------------------|--------------|----------------|-------------------|
| O マ                     | 202.83.23.14/MQSubscribe/Def            | ault.aspx?tabid=178 |                    |              |                |                   |
| × 😢! - 🙆                |                                         | WEB SEARCH          | • 🖂 🖄              | - 😂          | 🔟 💽 • 😥        | • 📴 • 🛃           |
| 🚖 Favorites 🛛 👍 🏉 S     | Suggested Sites 🔻 🙋 Get Mo              | re Add-ons 🔻        |                    |              |                |                   |
| C Payments Followup     |                                         |                     |                    |              |                |                   |
| EROCADE CINC            |                                         |                     | Selec              | t Language   | English 👻 amb  | arish Help Logout |
| Home Subscriber Info    | Orders Logistics Billing                | Receivables A       | ccounts Cus        | stomer Care  | Provisioning J | obs               |
|                         |                                         | Payments Fo         | llowup             |              |                |                   |
| Prepaid Subscriber      |                                         |                     |                    |              |                |                   |
| Account No.             | 153145                                  | Due                 | Amount Betw        | een          | 500 And 850    |                   |
| Subscriber Type         | In-Company Den<br>Leased Line<br>Normal | Bra                 | Inch               |              | Banaswadi      |                   |
| FollowUp Stage          | ACTHOLD SUSPEND HOLD T                  | Day                 | s Since Last S     | tage         | To             |                   |
|                         |                                         |                     |                    |              | Retrieve       |                   |
| Remarks                 | FollowUp Date 15/                       | /03/2011            | Mark Selec         | ted Accounts | s As ACTIVE    | *                 |
|                         |                                         | Account Del         | ails               |              |                |                   |
| Select Account No.      | Name FollowUp                           | Stage Balance       | Account<br>Summary | History      | Mark As        | Reason            |
| 📝 153145 LC             | DKESH BABU ACTIVE                       | -850                | View               | View         | ACTIVE -       | OTHER ISP 👻       |
|                         |                                         | Process Ca          | ancel              |              |                |                   |

**Step 7**: *Receivables – DisHonoured Cheques –* Opens Dishonored Cheques page to update the details of the cheques/pay orders that are bounced in the system.

Date Printed 17-Mar-11

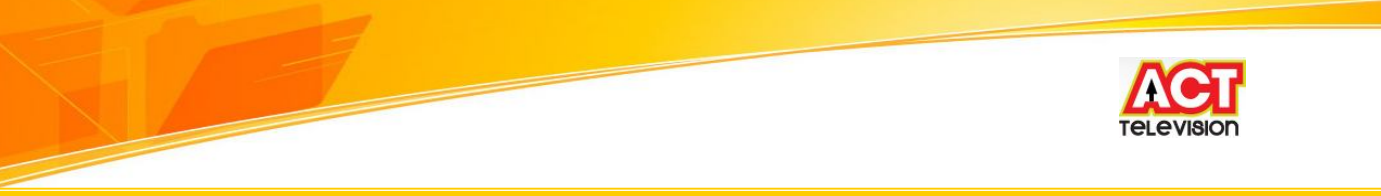

| DisHonoured Cl  | neques - Windows Int  | ternet Explorer                                       |              |
|-----------------|-----------------------|-------------------------------------------------------|--------------|
| 30 - 2          | http://202.83.23.14/M | IQSubscribe/Default.aspx?tabid=177                    |              |
| × 😢 - [@        | )                     |                                                       | 3,           |
| 🚖 Favorites 🛛 🧋 | 🛓 🏉 Suggested Site    | s ▼ 🙋 Get More Add-ons ▼                              |              |
| CisHonoured     | Cheques               |                                                       |              |
|                 |                       | Select Language English 👻 <u>ambarish</u> <u>Help</u> | <u>oqout</u> |
| nome Subschbe   | Tino orders Lo        | DisHonoured Cheques                                   |              |
|                 |                       | Instrument Details                                    |              |
| Instrument Type | Cheque 👻              | Instrument No. Payment No                             | -            |
| ValueDate       | 15/03/2011            | Submit                                                | _            |

**Step 8**: *Receivables – Generate Payinslip -* Opens *Generate Payinslip* page to update LCO's collected payment, Fill out appropriate text boxes as indicated and also select the parameters for the drop-down boxes as indicated.

| 🕞 🗢 🙋 http://20                                                                  | 2.83.23.14/MQSubsc                                  | ribe/Default.aspx?tabid=17                                                                       | 75                                                                                      |                                                                                | -                                                                                   |                      |
|----------------------------------------------------------------------------------|-----------------------------------------------------|--------------------------------------------------------------------------------------------------|-----------------------------------------------------------------------------------------|--------------------------------------------------------------------------------|-------------------------------------------------------------------------------------|----------------------|
| <b>⊗!</b> - Q                                                                    |                                                     | WEB SEARCH                                                                                       |                                                                                         | 🕨 🕶 🖬 💌 🖲                                                                      | - 🔝 - 🞯 -                                                                           | 3,                   |
| avorites 🛛 👍 🏉 Su                                                                | ggested Sites 🔻 🍃                                   | Get More Add-ons 🔻                                                                               |                                                                                         |                                                                                |                                                                                     |                      |
| Generate Payinslip                                                               |                                                     |                                                                                                  |                                                                                         |                                                                                |                                                                                     |                      |
| me Subscriber Info                                                               | Orders Logistic                                     | s Billing Receivables                                                                            | Select La                                                                               | nguage English<br>er Care Provisio                                             | • <u>ambarish</u> j<br>ning Jobs                                                    | <u>Help L</u>        |
| me Subscriber Info                                                               | Orders Logistic                                     | s Billing PReceivables<br>Generate                                                               | Select La<br>s* Accounts* Custome<br>e Payinslip                                        | nguage English<br>er Care Provisio                                             | • ambarish                                                                          | <u>Help</u> <u>L</u> |
| Entity Name (Entity<br>Code)                                                     | Orders Logistic<br>Banaswadi (BANS                  | s Billing* · Receivables<br>Generate<br>Name                                                     | Select La<br>s* Accounts* Custome<br>e Payinslip<br>Banaswadi                           | nguage English<br>er Care Provisio<br>Entity Balance                           | ambarish       ining Jobs     2056 Dr                                               | Help L               |
| me Subscriber Info<br>Entity Name (Entity<br>Code)<br>Payinslip No.<br>From Date | Orders Logistic<br>Banaswadi (BANS<br>Please Select | s Billing · · Receivables<br>Generate<br>· Name<br>· Currency<br>· To Date                       | Select La<br>S Accounts Custome<br>Payinslip<br>Banaswadi<br>Rupees<br>15/03/2011       | nguage English<br>er Care · Provisio<br>Entity Balance<br>Paymode              | ambarish       aning Jobs 2056 Dr 2056 Dr Please select Retrieve                    | Help L               |
| Entity Name (Entity<br>Code)<br>Payinslip No.<br>From Date<br>Bank Name          | Orders Logistic<br>Banaswadi (BANS<br>Please Select | s Billing · · Receivables<br>Generate<br>· Name<br>· Currency<br>···· To Date<br>· Reference No. | Select La<br>s* Accounts* Custome<br>e Payinslip<br>Banaswadi<br>Rupees -<br>15/03/2011 | nguage English<br>er Care Provisio<br>Entity Balance<br>Paymode<br><br>Remarks | ambarish       ambarish       aning Jobs     2056 Dr     please select     Retrieve | <u>Help</u> L        |

Once all the above details have been filled out press click Save button.

Date Printed 17-Mar-11

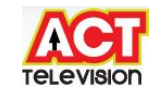

**Step 9**: *Receivables – Deposit Payinslip* - Opens Deposit *Payinslip* page Fill out appropriate text boxes as indicated and also select the parameters for the drop-down boxes as indicated.

| 👙 Deposit Payinslip - Windows Inter               | met Explorer                                                                         |                          |                                       |                                                          |                                  | and shared    |
|---------------------------------------------------|--------------------------------------------------------------------------------------|--------------------------|---------------------------------------|----------------------------------------------------------|----------------------------------|---------------|
| 🕒 🔾 🗢 🖻 http://202.83.23.1                        | 4/MQSubscribe/Default                                                                | .aspx?tabid=1            | 76                                    |                                                          |                                  |               |
| × 😢 - 🛛                                           | v                                                                                    | VEB SEARCH               | 4 🙆 🖂 •                               | a 🕬                                                      | • 🛃 •                            | 💇 🔹 🌆         |
| 🚖 Favorites 🛛 👍 🏉 Suggested                       | Sites 🔻 🔊 Get More /                                                                 | Add-ons 🔻                |                                       |                                                          |                                  |               |
| 🏉 Deposit Payinslip                               |                                                                                      |                          |                                       |                                                          |                                  |               |
| BROADBAND<br>Home Subscriber Info Orders          | Logistics Billing                                                                    | Receivables<br>Deposit P | Select  <br>Accounts Cust<br>ayinslip | Language Englis                                          | sh 👻 ambarisi<br>ovisioning Jobs | h Help Loqout |
| Entity Name (Entity Code)                         | Banaswadi (BANSWD                                                                    | )                        | <b>.</b>                              | Name                                                     | Banaswadi                        |               |
|                                                   |                                                                                      | ,                        |                                       |                                                          |                                  |               |
| Payinslip No.                                     | Please Select 🚽 👻                                                                    |                          |                                       | Entity Balance                                           | 2056 Dr                          |               |
| Payinslip No.<br>Currency                         | Please Select   Rupees                                                               |                          |                                       | Entity Balance<br>Reference No.                          | 2056 Dr                          |               |
| Payinslip No.<br>Currency<br>Paymode              | Please Select   Rupees   please select                                               |                          |                                       | Entity Balance<br>Reference No.<br>Value Date            | 2056 <b>Dr</b>                   |               |
| Payinslip No.<br>Currency<br>Paymode<br>Bank Name | Please Select     •       Rupees     •       please select     •       Please Select | Ŧ                        |                                       | Entity Balance<br>Reference No.<br>Value Date<br>Remarks | 2056 <b>Dr</b><br>15/03/2011     |               |

Once all the above details have been filled out press click Save button.

**Step 10**: *Receivables – Mark Credit* - Opens *Mark Credit* page to update Credit Note's, Fill out appropriate text boxes as indicated and also select the parameters for the drop-down boxes as indicated.

Date Printed 17-Mar-11

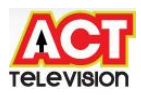

| Q     | <b>)! -</b> [ | ٩                  |               |                   | W         | EB SEARCH                            | 1                     | · 84      | •              | D 💀 - 🕻          | 🌌 🔹 🛃             | - 3             |
|-------|---------------|--------------------|---------------|-------------------|-----------|--------------------------------------|-----------------------|-----------|----------------|------------------|-------------------|-----------------|
| Favo  | orites        | 🚖 🏉 Si             | iggested Site | s 🔻 🔊 G           | et More A | dd-ons 🔻                             |                       |           |                |                  |                   |                 |
| 👂 Mai | rk Credits    | 1                  |               |                   |           |                                      |                       |           |                |                  |                   |                 |
| BROG  |               | 14                 |               |                   |           |                                      | Sel                   | ect Langu | ige Eng        | lish 👻 <u>an</u> | <u>ıbarish He</u> | p <u>Loqo</u> i |
| ome   | Subscrit      | er Info            | Orders Lo     | ogistics E        | Silling   | Receivables* A<br>Mark Cree          | ccounts dits          | Customer  | Care P         | rovisioning      | Jobs              |                 |
| Enti  | ty Type       | Subscrib           | er 👻          | ĺ.                | Acco      | ount No. 15314                       | 5                     |           | Smartc         | ard No.          |                   |                 |
|       | Name          | LOKESH             | ABU           | -2                | 2         | Balance Rs 850                       | Cr                    | 1.00      |                | Su               | bmit              | - 575           |
|       |               |                    |               |                   |           | Credit Instru                        | ments                 |           |                |                  |                   |                 |
| ect   | CrInstru      | ment No            | CrInstrum     | ent Type          | Total Cr  | Amt Undistrib                        | uted Amt              | Open Ite  | m BIN          | Account No.      | CrInstrum         | entDate         |
|       | 744680        |                    | COLLECTIO     | ON                | 850       | 850                                  |                       | NONE      |                | 153145           | 07/03/201         | 1               |
| 767   |               |                    |               |                   |           |                                      |                       |           |                |                  |                   |                 |
|       |               |                    |               | 1                 |           | Debit Instru                         | nents                 |           | 20             |                  |                   | Tec             |
| Instr | rument M      | io DrInstr<br>Type | ument         | DrInstrur<br>Date | nent      | Debit Instrum<br>DrInstrument<br>Amt | nents<br>Amou<br>Paid | int Ba    | lance<br>nount | Transa<br>Amou   | action<br>nt      | Open<br>BIN     |

Also, you will see the customer details in the main screen of the customer center. This means that the customer is successfully created.

**Step 12**: *Receivables – Dealer Online Payment -* Opens *Dealer Online Payment* page to update Dealer Online payment, Fill out appropriate text boxes as indicated and also select the parameters for the drop-down boxes as indicated.

Date Printed 17-Mar-11

Page No 26

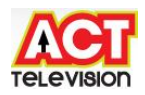

| Dealer Online Payment - Microsoft Internet Explorer                       |                                                    |
|---------------------------------------------------------------------------|----------------------------------------------------|
| File Edit View Favorites Tools Help                                       |                                                    |
| 🚱 Back 🝷 💿 - 💽 🛃 🚮 🔎 Search 👷 Favorites                                   | 🛛 🖉 · 🌺 🗉 · 🛄 🇱 🦓                                  |
| Address 🙆 http://202.83.23.14/MQ5ubscribe/Default.aspx?tabid=561          |                                                    |
|                                                                           | Select Language English 💙 ambarish Help Logout     |
| Home Subscriber Info Orders Logistics Billing Receivables<br>Dealer Onlin | * Accounts * Customer Care * Provisioning * Jobs * |
| Account No. 153112                                                        | Name BANASWADI                                     |
|                                                                           | Balance Rs 2056 Dr                                 |
| Det                                                                       | <u>ails</u>                                        |
| Payment Date                                                              | 16/03/2011                                         |
| Open Item BIN                                                             | Business Entity Account 💙                          |
| Currency                                                                  | Rs                                                 |
| Payment Amount                                                            | 500                                                |
| Remarks                                                                   | Collection Amount                                  |
|                                                                           | k l                                                |

Once all the above details have been filled out click Ok button.

## 6) Accounts

## Summary

The process of entering transactions of company through debit and credit accounts

**Step 1**: *Accounts – GL Account Summary* - Open the General Ledger of company transactions through Financial Year.

On the main screen of the MQ Subscriber, click on the Account link. Then click on *GL Account Summary* link.

Date Printed 17-Mar-11

Page No 27

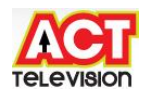

| e Edit View     | Favorites Tools    | Help                    |                                                    |                                     |                                                   |              |                                                 |
|-----------------|--------------------|-------------------------|----------------------------------------------------|-------------------------------------|---------------------------------------------------|--------------|-------------------------------------------------|
| Back 🔹 🤅        | ) - 🖹 🗟 🦿          | 🏠 🔎 Search 🤞            | Favorites 🥝                                        | Ø• 🎍                                | 🖭 • 🗔 🕯                                           | 8 🚳          |                                                 |
| iress 🕘 http:// | 202.83.23.14/MQSub | scribe/Default.aspx?tat | oid=181                                            |                                     |                                                   |              |                                                 |
| and             |                    |                         |                                                    | Select L                            | anguage English                                   | Mambar       | rish Help Logo                                  |
| me Subscribe    | r Info Orders      | Logistics Billing       | Receivables * + A<br>GL Account Su                 | Select Li<br>ccounts * Cus<br>mmary | anguage English<br>tomer Care Pro                 | visioning Ja | <del>ish Help Logo</del><br>obs                 |
| me Subscribe    | r Info Orders      | Logistics Billing (     | Receivables * / A<br>GL Account Su<br>e 16/03/2011 | Select Li<br>ccounts * Cus<br>mmary | anguage English<br>tomer Care - Pro<br>Print View | wisioning Jo | <del>ish <u>Help</u> Logo</del><br>obs<br>Clear |

Once all the above drop-down boxes are selected, then click Search button.

**Step 2**: *Accounts – CreditNote -* Open the Credit Note Page wherein Credit note is posted for subscriber's account due to various reasons.

On the main screen of the MQ subscriber, click on the *Credit Note* link. Then filling the Account no, click on *Retrieve* button.

| CreditNote - /                           | Microsoft Inte                 | rnet Explorer       |                  |            |                                                         |                                |
|------------------------------------------|--------------------------------|---------------------|------------------|------------|---------------------------------------------------------|--------------------------------|
| File Edit View                           | Favorites To                   | ois Help            |                  |            |                                                         |                                |
| 🌏 Back 🔹 🜔                               | ) - 💌 💈                        | ) 🟠 🔎 Sea           | rch 📌 Favorites  | <b>@</b>   | 🔌 🗉 🛛 🗖 🛍 🧏                                             |                                |
| Address 餐 http://                        | 202,83.23,14/MC                | Subscribe/Default.a | aspx?tabid=182   |            |                                                         | ¥                              |
|                                          | )                              |                     |                  | Se         | elect Language English 💌 🛛 an                           | nbarish Help Logout            |
| Home Subscribe                           | er Info 🔹 Order                | s Logistics Bil     | ling Receivables | Accounts   | Customer Care Provisioning                              | Jobs                           |
|                                          |                                |                     | Cred             | litNote    |                                                         |                                |
| Entity<br>Account No.<br>Credit Note No. | Subscriber<br>153145<br>Select | >                   |                  |            | Name LOKES<br>Subscriber Balance<br>Subscriber Currency | SH BABU<br>850 Cr<br><b>Rs</b> |
| CreditTowards                            | Accounts                       | Tr                  | an Date 16/03/20 | 11         | . Retrieve                                              | 2                              |
| Select                                   | Balance                        | Crea                | lit Amount       | e botano   | Open Item BIN                                           |                                |
|                                          | -850                           | 0                   |                  |            | NONE                                                    |                                |
|                                          | 0                              | 0                   |                  |            | нw                                                      |                                |
| Adjustm                                  | ent From Date                  | 16/03/2011          |                  |            |                                                         | Retrieve History               |
| Adjust                                   | ment To Date                   | 16/03/2011          | •••              |            |                                                         |                                |
| Adju                                     | ustment Value                  | 100                 |                  |            |                                                         |                                |
| Adj                                      | ustment Type                   | DISCONNECTION       |                  |            |                                                         |                                |
|                                          | Reason<br>Annotation           | Late Payment Fe     | es               | × ×        |                                                         | Update                         |
|                                          |                                | Adiu                | stments History  | For Select | ed Account                                              |                                |
| Open Item BIN                            |                                | Reason              | Cr./Dr.          | Adjustmer  | t Adjustment Dat                                        | te                             |
|                                          |                                | Save.               | Save To Staging  | Clear      | View Credit Note                                        |                                |

Date Printed 17-Mar-11

Page No 28

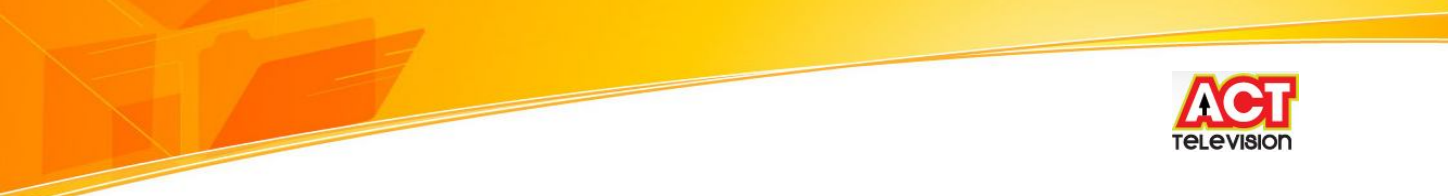

Once all the above drop-down boxes are selected, then click Update button.

**Step 3**: *Accounts – DebitNote* - Open the Debit Note Page wherein Debit note is posted for subscriber's account due to various reasons.

On the main screen of the MQ subscriber, click on the *Debit Note* link. Then filling the Account no, click on *Retrieve* button.

| 🗿 DebitNote - M                 | licrosoft Internet Ex  | cplorer              |                        |                      |                                           |                           |
|---------------------------------|------------------------|----------------------|------------------------|----------------------|-------------------------------------------|---------------------------|
| File Edit View                  | Favorites Tools H      | telp                 |                        |                      |                                           |                           |
| 🚱 Back 🔹 🜔                      | ) - 💌 🖻 🏠              | Search 🚽             | Favorites              | <b>⊗</b> ⊘•          | 🎍 🖻 • 🗔 🛍 4                               | 8                         |
| Address 🙆 http://               | 202.83.23.14/MQSubscr  | ibe/Default.aspx?tat | oid=183                |                      |                                           | ~                         |
|                                 | )                      |                      |                        | Se                   | lect Language English 义                   | ambarish Help Logout      |
| Home Subscribe                  | er Into Orders Lo      | gistics Billing      | Receivables *<br>Debit | • Accounts •<br>Note | Customer Care Provision                   | ing Jobs                  |
| Entity<br>Account No.           | Subscriber 💌<br>153145 | Name                 | LOKESH BAB             | U                    | Subscriber Balance<br>Subscriber Currency | 850 Cr<br><mark>Rs</mark> |
| Debit Note No.<br>Debit Towards | Select V<br>Accounts V | Tran Date            | 16/03/2011             |                      | Retrieve                                  |                           |
| 2                               | 11 N2                  |                      | Account                | Details              |                                           |                           |
| Select                          | Balance                | Debit Ame            | ount                   |                      | Open Item BIN                             |                           |
|                                 | 0                      | 0                    |                        |                      | HW                                        |                           |
|                                 | 156                    | 1.8                  |                        |                      | 13555                                     | Retrieve History          |
| Adj                             | justment From Date     | 16/03/2011           |                        |                      |                                           |                           |
|                                 | Adjustment To Date     | 16/03/2011           |                        |                      |                                           |                           |
|                                 | Adjustment Type        | Power Discount       |                        | *                    |                                           |                           |
|                                 | Reason                 | Power Discount       |                        | *                    |                                           | Update                    |
|                                 | Annotation             | HET/SWH Power (      | harges:                |                      | * *                                       |                           |
|                                 |                        | Adjustme             | nts History F          | or Selecte           | d Account                                 |                           |
| Open Item BIN                   | Rea                    | ason Cr.             | /Dr.                   | Adjustment           | : Adjustment                              | Date                      |
|                                 |                        | Save                 | To Staging             | Clear                | View Debit Note                           |                           |

Once all the above details have been filled out, click Update button.

**Step 4**: *Accounts – Refunds* - Open the Refund Page wherein subscriber amount is refunded either from excess balance or deposit.

On the main screen of the MQ subscriber, click on the *Refund* link. Then filling the Account no, click on *Go* button.

Date Printed 17-Mar-11

Page No 29

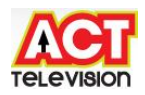

| ed els us e                                  |                       | 10                                                              |                                     |                                             |              |
|----------------------------------------------|-----------------------|-----------------------------------------------------------------|-------------------------------------|---------------------------------------------|--------------|
| File Edit View Favo                          | orites Tools Help     |                                                                 |                                     |                                             |              |
| 🔇 Back 🔹 🔘 🕤                                 | 🖹 🖻 🏠 🍃               | 🔎 Search 🤺 Favorites                                            | 🖉 - 🌺 📧 -                           | 📙 🛍 🦓                                       |              |
| ddress 🕘 http://202.83                       | 3.23.14/MQSubscribe/E | )efault.aspx?tabid=184                                          |                                     |                                             |              |
| Home Subscriber Info                         | ) Orders Logisti      | ics Billing Receivables A                                       | Select Language                     | English V ambarish                          | Help Logou   |
|                                              |                       | Refunds                                                         |                                     |                                             |              |
| Account No. 153                              | 145                   | User Name                                                       | M/                                  | obile                                       | Go<br>Search |
|                                              |                       | 9538886614(M)                                                   | om                                  |                                             |              |
| 1P. LUKESH BABU                              |                       | Balance <b>Rs 850 Cr</b>                                        |                                     |                                             |              |
| <b>4r. LUKESH BABU</b><br>ubscriber Currency | Rs                    | Balance <b>Rs 850 Cr</b><br>Subscr                              | riber Balance                       | 850 Cr                                      |              |
| ubscriber Currency<br>ay Mode CA             | Rs                    | Balance <b>Rs 850</b> Cr<br>Subsci<br>Refund from Deposit Amour | riber Balance<br>1t 📀 Refur         | 850 <b>Cr</b><br>nd from Subscriber Balance |              |
| ubscriber Currency<br>ay Mode CA             | Rs                    | Refund from Deposit Amount     Amount to Refund                 | riber Balance<br>ht ③ Refur<br>[850 | 850 <b>Cr</b><br>nd from Subscriber Balance |              |

Once all the above drop-down boxes are selected, then click *Save* button.

**Step 5**: Accounts – Inter/Intra Party JV - Open the Inter/Intra Party JV Page wherein subscriber amount is transferred from either Account to Account / Child to Parent.

Date Printed 17-Mar-11

Page No 30

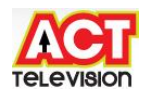

| File Edit View                | Eavorites Tools                                                                                                    | Help              |                                                 |
|-------------------------------|----------------------------------------------------------------------------------------------------|-------------------|-------------------------------------------------|
| no Lat nom                    | 10100                                                                                                    |                   |                                                 |
| G Back 🝷 🌘                    | ) - 🖻 🖻 ổ                                                                                                    | Search            | 🛧 Favorites 🚱 🎯 - 🌺 📧 - 🛄 🏭 🥸                   |
| ddress ど http:                | //202.83.23.14/MQSubsc                                                                                                    | ribe/Default.asp: | tabid=185</td                                   |
|                               | ner Info - Orders - L                                                                                                    | naistics Billing  | Select Language English 💌 ambarish. Help Logout |
| nome subscrit                 | er mit orders d                                                                                                    | ygisues billing   | Inter/Intra Party JV                            |
|                               |                                                                                                    |                   | Source Account Details                          |
| JV Type                       | Account to Account                                                                                                    | *                 |                                                 |
| Entity                        | Subscriber                                                                                                    | ~                 |                                                 |
| Account No.                   | 153145                                                                                                    |                   |                                                 |
| Name                          | LOKESH BABU                                                                                                    |                   | Subscriber Balance <b>Rs</b> 850 C <b>r</b>     |
| pen Item BIN                  | HW                                                                                                    | ~                 | Account Group Balance Rs 0 Dr                   |
|                               | Amount To Transfer                                                                                                    | 500               | Value Date 16/03/2011                           |
|                               | Reason                                                                                                    |                   |                                                 |
|                               |                                                                                                    | <u>.</u>          | Target Account Details                          |
|                               | Subscriber                                                                                                    | ~                 |                                                 |
| Entity                        | and and an end of the local data the second second s |                   |                                                 |
| Entity<br>Account No.         | 153143                                                                                                    |                   |                                                 |
| Entity<br>Account No.<br>Name | 153143<br>MADHU M GOWDA                                                                                                    |                   | Subscriber Balance <b>Rs</b> 873 <b>Dr</b>      |

**Step 6**: Accounts – View Cr/Dr Note Staging - Open the View Cr/Dr Note Staging Page where subscriber credit or debit notes are moved to staging area can be viewed

| 🗿 View Cr/Dr Not    | e Staging - Microsoft   | t Internet Explorer                      |                                        |                  |                            |
|---------------------|-------------------------|------------------------------------------|----------------------------------------|------------------|----------------------------|
| File Edit View      | Favorites Tools Help    |                                          |                                        |                  |                            |
| 🚱 Back 🔹 🕥          | - 💌 🖻 🏠                 | 🔎 Search                                 | 🛛 🎯 🍓 🐨                                | - 🛄 🗱 🦓          |                            |
| Address 🙆 http://20 | 12,83.23,14/MQSubscribe | /Default.aspx?tabid=464                  |                                        |                  | ~                          |
|                     |                         |                                          | Select Language                        | English 💌 an     | nbarish <u>Help Logout</u> |
| Home Subscriber     | Info Orders Logis       | tics Billing Receivables<br>View Cr/Dr N | • Accounts * Customer C<br>ote Staging | are Provisioning | Jobs                       |
| Ored                | lit Note 🔿 Debit No     | ote                                      |                                        |                  |                            |
| Entity<br>From Date | Subscriber 💌            | Account No. 1531                         | 45                                     | ● Ac             | count 🔘 Charge             |
| Status              | New                     | bincode_1 HW                             | Re                                     | bieve            |                            |

Once all the above details have been filled out, click *Retrieve* button.

| Date Printed 17-Mar-11                                                                      | Page No 31 |
|---------------------------------------------------------------------------------------------|------------|
|                                                                                             |            |
| Create PDF files without this message by purchasing novaPDF printer (http://www.novapdf.con |            |

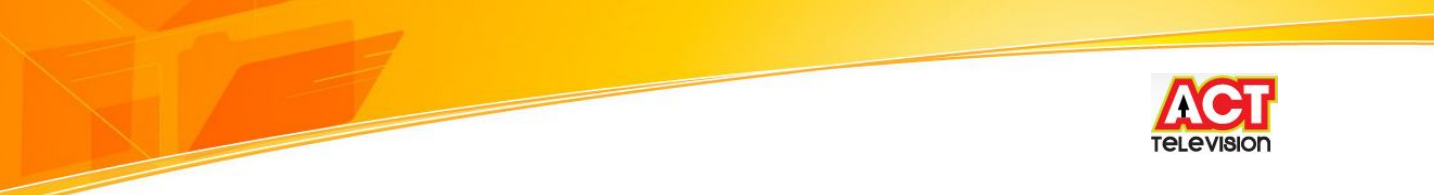

**Step 6**: *Accounts – View Cr/Dr Note -* Open the *View Cr/Dr Note* Page where subscriber credit or debit notes can be viewed

| 🚈 View Cr/Dr Note - Microsoft Internet Explorer                                                                                                    |
|----------------------------------------------------------------------------------------------------|
| File Edit View Favorites Tools Help                                                                                                    |
| 🕞 Back • 🕥 • 🖹 🙆 🏠 🔎 Search 👷 Favorites 🊱 🔗 • 🍑 📧 • 🛄 🎇 🦄                                                                                                    |
| Address 🔊 http://202.83.23.14/MQ5ubscribe/Default.aspx?tabid=465                                                                                                 |
| Select Language English v ambarish Help Logou<br>BROODBORD<br>Home Subscriber Info Orders Logistics Billing Receivables Accounts Customer Care Provisioning Jobs |
| View Cr/Dr Note                                                                                                    |
| ⊙ Credit Note ◯ Debit Note                                                                                                    |
| Entity Subscriber Account No. 153145 O Account Charge                                                                                                    |
| Retrieve                                                                                                    |

Once all the above details have been filled out, click Retrieve button.

**Step 7**: Accounts – Business Entity Account Summary - Open the BE Account Summary Page where Business Entity Transactions made can be viewed

| 🚈 Business Entity Account Summary - Microsoft Internet Explorer  |                                                |
|------------------------------------------------------------------|------------------------------------------------|
| File Edit View Favorites Tools Help                              |                                                |
| 🕞 Back 🝷 🐑 - 💌 🗟 🏠 🔎 Search 📌 Favorites 🧐                        | 🔗 · 🍓 📧 · 🧾 🏭 🦓                                |
| Address 🕘 http://202.83.23.14/MQSubscribe/Default.aspx?tabid=230 |                                                |
| ERCODEGNC                                                        | Select Language English 💟 ambarish Help Logout |
| Home Subscriber Info Orders Logistics Billing Receivables Acc    | ounts Customer Care Provisioning Jobs          |
| Business Entity Accou                                            | nt Summary                                     |
| Business Entity Please Select 🕑 Currency Rupees                  | Balance                                        |
| From Date 14/02/2011 To Date 16/03/20                            | 11 Search Clear Print                          |

Once all the above details have been filled out, click Search button.

**Step 8**: *Customer Care – Ticket Registration -* Open the *Ticket Registration* Page is used for booking tickets for a subscriber depending on the significance of the problem.

Date Printed 17-Mar-11

Page No 32

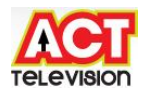

| ile Edit View Favori                                           | tes Tools Help                                                                                                    |              |
|----------------------------------------------------------------|----------------------------------------------------------------------------------------------------|--------------|
| 🜏 Back 🔹 🕥 🕤 🚦                                                 | 🛐 🙆 🏠 🔎 Search 👷 Favorites 🧐 🔗 - 嫨 📧 - 🛄 🎎 🦓                                                                                                    |              |
| ddress 🙋 http://202.83.;                                       | 23.14/MQSubscribe/Default.aspx?tabid=187                                                                                                    |              |
|                                                                | Select Language English 💟 ambarish                                                                                                    | Help Logout  |
| lome Subscriber Info                                           | Orders Logistics Billing Receivables Accounts CustomerCare Provisioning Jobs                                                                                                    |              |
|                                                                | Ticket Registration                                                                                                    |              |
| Account No. 153                                                | User Name Mobile                                                                                                    | Go<br>Search |
| 1r. LOKESH BABU                                                | 9538886614(M)<br>lokesh_nanda@rediffmail.com<br>Balance <mark>Rs 850 Cr</mark>                                                                                                    |              |
| Ticket Priority<br>Ticket Date & Time<br>Preferred Date & Time | Higher         Employee         29-BRM-MADHU ( )         Ticket Type         COMP           16/03/2011 17:07         Status         New         16/03/2011 17:07         Image: New image: New image: |              |
| Ticket Description                                             | Customer called to complaint internet not working troubleshooted and found Browser                                                                                                    |              |
| Notes                                                          |                                                                                                    |              |
| Attachments                                                    | Browse Download                                                                                                    |              |
| Resolution                                                     | BROWSER PROBLEM                                                                                                    |              |
|                                                                | Duchlam Datails                                                                                                    |              |
|                                                                | Problem Details                                                                                                    |              |

Example Data: Account No: 153145 Ticket Priority: Higher Employee: Madhu

Resolution : Browser Problem Notes: (*Remarks If Any*) Preferred Date & Time: (16/03/2011 17:07 P.M)

Ticket Type: COMP Ticket Description: (*Remarks*)

Fill out the required details and click *Save* button and *Modify Ticket* button to modify ticket details.

**Step 9**: Customer Care – Ticket Tracking & History - Open the Ticket Tracking & History Page is used for tracking the changes made to the ticket or to the work order.

Also, select the effective Ticket no / Account no.

Date Printed 17-Mar-11

Page No 33

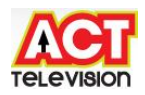

| 🌏 Back 🔹 🕥 🕤            | 🖹 🛃 🏠 🔎 :               | Search 👷 Favorites  | 🚱 🙈 · 📐 🖻              | - 🔲 🎁 🚜             |                              |
|-------------------------|-------------------------|---------------------|------------------------|---------------------|------------------------------|
| Idress 🗿 http://202.83. | 23.14/MOSubscribe/Defau | ult.aspx?tabid=188  |                        |                     |                              |
|                         |                         |                     | Select Langua          | age English 💌 an    | ibarish <u>Help Log</u> o    |
| ome Subscriber Info     | Orders Logistics        | Billing Receivables | Accounts Custome       | r Care Provisioning | Jobs -                       |
|                         |                         | TicketTracki        | ng & History           |                     |                              |
|                         |                         | Ticket              | Details                |                     |                              |
| Ticket No.              |                         | Account No.         |                        |                     | Retrieve                     |
| Subscriber Name         |                         |                     |                        |                     |                              |
| Ticket Priority         |                         | Status              | ×                      | Ticket Type         |                              |
| Preferred Date & Time   |                         | Date                |                        | Last Update         |                              |
| Escalation Status       |                         | Escalation Type     |                        | Escalation Level    |                              |
| Ticket Description      |                         |                     |                        |                     | -                            |
| Notes                   |                         |                     |                        | < N                 | Call_Type In Bound Out Bound |
| Resolution              |                         | ~                   |                        |                     |                              |
|                         |                         | Sa                  | we:                    |                     |                              |
|                         |                         | Ticket              | History                |                     |                              |
|                         |                         | Statu               | is Created Date User I | d Employee Ticket T | ype Priority Call_Typ        |

**Step 10**: *Customer Care – Call Report* - Open the *Call Report* Page is used for updating status of a particular complaint tracking the changes made to the ticket or to the work order.

First, update Ticket No. / Work order No on the Call Report page, then click *Retrieve* button

Date Printed 17-Mar-11

Page No 34

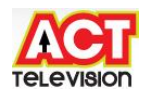

|                                                                        | ites roois Help                |                                            |                |                              |                     |
|------------------------------------------------------------------------|--------------------------------|--------------------------------------------|----------------|------------------------------|---------------------|
| Back 🔹 🕥 🕤                                                             | 🖹 😰 🏠 🔎 Se                     | earch 📌 Favorites                          | 🚱 🎯 🍓 🖾        | • 🔜 🛍 🦓                      |                     |
| ess 🕘 http://202.83                                                    | 23.14/MQSubscribe/Defaul       | t.aspx?tabid=189                           |                |                              |                     |
|                                                                        | · Owlews : Logistics           | Billing Receivables                        | Select Languag | ge English 💌 amba            | rish <u>Help Lo</u> |
|                                                                        | orders Logistics               | Call R                                     | eport          |                              | 005                 |
| Workorder No                                                           |                                | Tick at Na                                 | î              |                              |                     |
| Workbruer H0.                                                          |                                | TICKEC NO.                                 |                |                              | Retheve             |
| Subscriber Name                                                        |                                | TICKEC NO.                                 |                |                              | Retheve             |
| Subscriber Name                                                        | 29-BRM-MADHU I 💌               | Status                                     | Pending        | Created Date                 | Ketheve             |
| Subscriber Name<br>Technician Name *<br>Date                           | 29-BRM-MADHU ( 💙<br>16/03/2011 | Status<br>Start Time                       | Pending 💌      | Created Date [<br>End Time [ | Ketheve             |
| Subscriber Name<br>Technician Name *<br>Date<br>W/O Charges            | 29-BRM-MADHU I 💌<br>16/03/2011 | Status<br>Start Time<br>Charges            | Pending V      | Created Date [<br>End Time [ | Retreve             |
| Subscriber Name<br>Technician Name *<br>Date<br>W/O Charges<br>Remarks | 29-BRM-MADHU I 💌<br>16/03/2011 | Status<br>Start Time<br>Charges            | Pending V      | Created Date [<br>End Time [ | Ketheve             |
| Subscriber Name<br>Technician Name *<br>Date<br>W/O Charges<br>Remarks | 29-BRM-MADHU I 💌<br>16/03/2011 | Status<br>Start Time<br>Charges<br>Problem | Pending V      | Created Date [<br>End Time [ |                     |

**Step 11**: *Customer Care – Ticket Scheduling* - Open the *Ticket Scheduling* Page is used for scheduling work orders/tickets for particular subscriber.

First, update Ticket No/Account No on the Call Report page, then click *Retrieve* button

| Edit View Favorit                                              | es Tools Help                                                     |                                                                     |                                                                                          |             |                                                        |                     |      |
|----------------------------------------------------------------|-------------------------------------------------------------------|---------------------------------------------------------------------|------------------------------------------------------------------------------------------|-------------|--------------------------------------------------------|---------------------|------|
| Back 🔹 🕥 - 🚺                                                   | 1 🖻 🏠 🔎                                                           | 🕽 Search                                                            | es 🧭 🔗 •                                                                                 | è 🖉         | • 🔜 🛍 🍪                                                |                     |      |
| ress 🙆 http://202.83.2                                         | 3,14/MQSubscribe/De                                               | efault.aspx?tabid=190                                               |                                                                                          |             |                                                        |                     |      |
|                                                                |                                                                   |                                                                     | 6-                                                                                       | lect Langua | ae English 💌 🍙                                         | ambarish Help       | Logo |
| and the second second second                                   |                                                                   |                                                                     |                                                                                          | iece congoo |                                                        |                     |      |
| ROADBAND                                                       |                                                                   |                                                                     | se                                                                                       | iece congoo | -                                                      |                     |      |
| ROADBAND<br>me Subscriber Info                                 | Orders Logistic                                                   | s Billing Receivab                                                  | se<br>les Accounts                                                                       | • Customer  | Care Provisionin                                       | g * Jobs *          |      |
| ROADBAND<br>me Subscriber Info                                 | Orders Logistic                                                   | s Billing* Receivab<br>Ticket                                       | se<br>les * Accounts *<br>: Scheduling                                                   | Customer    | Care Provisionin                                       | g Jobs              |      |
| ROGDBand<br>me Subscriber Info<br>From Date                    | Orders Logistic                                                   | s Billing Receivab<br>Ticket<br>To D                                | se<br>les * Accounts *<br>: Scheduling<br>ate 16/03/2011                                 | Customer    | Care Provisionin<br>State                              | g Jobs<br>Karnataka | ~    |
| Roadband<br>me Subscriber Info<br>From Date<br>Team            | Orders Logistic                                                   | s Billing Receivabl<br>Ticket<br>To D.<br>Workorder                 | se<br>les * Accounts *<br>: Scheduling<br>ate <u>16/03/2011</u><br>No.                   | Customer    | Care Provisionin<br>State<br>Ticket No.                | g Jobs<br>Karnataka | ~    |
| ROODBOND<br>The Subscriber Info<br>From Date<br>Team<br>Status | Orders Logistic<br>01/03/2011 ·<br>29-CUSTOMER C.                 | s Billing * Receivabl<br>Ticket<br>To D.<br>Workorder I<br>Shift D. | se<br><b>Scheduling</b><br>ate <u>16/03/2011</u><br>No<br>ate <u>18/03/2011</u>          | Customer    | Care Provisionin<br>State<br>Ticket No.<br>Account No. | g Jobs KARNATAKA    | ~    |
| ROGDBGND<br>From Date<br>Team<br>Status<br>Reporting Employees | Orders Logistic<br>01/03/2011<br>29-CUSTOMER C.<br>Pending<br>ALL | s Billing Receivabl<br>Ticket<br>To D.<br>Workorder I<br>Shift D.   | se<br>les * Accounts *<br>Scheduling<br>ate 16/03/2011<br>No.<br>ate 18/03/2011<br>ets V | Customer    | Care Provisionin<br>State<br>Ticket No.<br>Account No. | g Jobs KARNATAKA    | ×    |

Once all the above details have been filled out, click Save button.

| Date Printed 17-Mar-11 | Page No 35 |
|------------------------|------------|
|                        |            |
|                        |            |

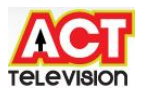

**Step 12**: *Customer Care – Prospect Details* - Open the *Prospect Details* Page is used when person calls to Customer Care department for enquiry about available products.

|                    |                        |                     | Selec          | t Language | e English 💌 🏭       | <u>nbarish</u> <u>Help</u> | Log |
|--------------------|------------------------|---------------------|----------------|------------|---------------------|----------------------------|-----|
| ne Subscriber Into | Orders Logistics Bi    | Prospec             | t Details      | tomer car  | e Provisioning J    | obs                        |     |
| Prospect Number    |                        | Business Entity     | Banaswadi      | •          | Tran Date [         | 16/03/2011                 |     |
|                    |                        | Prospec             | Details        |            |                     |                            |     |
| Title              | Mr.                    | First Name          | Madhu          | 1          | Middle Name         | M                          |     |
| Last Name          | Murthy                 | Туре                | Not Applicable |            | Company Name        | LSI                        |     |
| Category           | Retail 💌               |                     |                | 23 24      |                     |                            |     |
|                    |                        | Address             | Details        |            |                     |                            |     |
| Address            | 20                     | Address1            | Banaswadi      | 1          | Address3            | R M Nagar                  |     |
| Country            | India 🖉                | State               | KARNATAKA      | -          | City                | BANGALORE                  |     |
| Area Name          | Babusapalya            | BONU                | BWD BHP 01     | 10 -       | House No.           | Dinorteorte                | _   |
| P. O. Box          |                        | Flat No.            |                |            | Block No.           |                            |     |
| Туре               | Building               | Building            |                | -          | ZIP Code            |                            |     |
|                    |                        | Contact             | Details        | 0.000      |                     |                            |     |
| Mobile             | 08022117655            | Office Rhope        |                | 17655      | Home Phone          | 080 080221                 | 176 |
| Pager              | 0002211/035            | Office Fax          | 080 0802211    | 17655      | Home Fax            | 000 000221                 | 170 |
| Alternate Email    | kittamurthy@gmail.co   | Preferred Call Date |                | F          | Preferred Call Time | Not Applicable             |     |
|                    |                        | Addition            | Details        |            |                     |                            |     |
|                    | Attribute Name         | Audition            | Value          |            |                     |                            |     |
|                    | Enquiry Type           |                     | Domestic       |            | -                   |                            |     |
|                    | Mode Of Enquiry        |                     | ColdCall       |            | <b>•</b>            |                            |     |
|                    | How did you get to kno | ow about BEAM       | No Parking Boa | ard        | •                   |                            |     |
|                    | Repeated Enquiry       |                     | No             |            |                     |                            |     |
| Remarks            | Enquiry for BB connect | ion                 |                |            |                     |                            |     |
|                    |                        | Package             | Details        |            |                     |                            |     |
| Package Nam        | e                      | Subscription Period |                | Agreemer   | nt Type             |                            |     |
|                    |                        |                     |                |            |                     | Add                        | E.  |
|                    |                        |                     |                |            |                     |                            |     |

Once all the above details have been filled out, click Save button.

**Step 13**: *Customer Care – Followup Details -* Open the *Followup Details* Page is used to followup of all prospects and documents that are assigned to a particularly employee. An Employee can retrieve and check details of the prospect or documents whenever required.

Date Printed 17-Mar-11

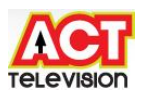

| → C (S) 202.83.23.14/MQS          | ubscribe/Default.aspx?tabid=1   | 93                |                                |           |
|-----------------------------------|---------------------------------|-------------------|--------------------------------|-----------|
|                                   |                                 | Select Language E | nglish 💌 <mark>ambarish</mark> | Help Logo |
| me Subscriber Info Orders Logisti | cs Billing Receivables Accounts | Customer Care I   | Provisioning Jobs              |           |
|                                   | Followup Detail                 | 5                 |                                |           |
| Lead Type Prospect Followuj 💌     | Business Entity All             |                   | State KARNATAKA                |           |
| Status Unassigned 🛛 🗨             | Next Call Time Any              | - Follow          | vUp Status All                 | *         |
| From Date 16/02/2011              | To Date 16/03/2011              | Next              | : Call Date 16/03/2011         |           |
| Contact Details                   | Email                           |                   | Team ALL                       | -         |
|                                   |                                 |                   |                                |           |

Once all the above details have been filled out, click *Retrieve* button then click *Save* button.

**Step 14**: *Customer Care – Ticket Status -* Open the *Ticket Status* Page is used to search ticket based on filters such as Account number and Ticket no.

| 🗋 Ticket Status                     | ×               | MQSubscribe        | ×                        | ( <u>+</u> )                 |                             |                           | distant of the local distance of the local distance of the local d |
|-------------------------------------|-----------------|--------------------|--------------------------|------------------------------|-----------------------------|---------------------------|----------------------------------------------------------------------------------------------------|
| ← → C (()                           | 202.83.23.14/1  | MQSubscribe/De     | efault.aspx?t            | tabid=194                    |                             |                           |                                                                                                    |
| BROADBAND                           |                 |                    |                          | Sele                         | ec <mark>t L</mark> anguage | English 💌 🇃               | mbarish <u>Help Loqout</u>                                                                                                    |
| Home Subscriber I                   | info Orders Lo  | ogistics Billing R | eceivables * /<br>Ticket | Accounts - Cu<br>Status      | stomer Care                 | Provisioning 3            | Jobs                                                                                                    |
|                                     |                 |                    | Ticket                   | Details                      |                             |                           |                                                                                                    |
| Smartcard No.                       |                 |                    | Account No.              | 153145                       |                             | Ticket No.                |                                                                                                    |
| Ticket Type                         | COMPLAINT       | -                  | Ticket Status            | ALL                          | -                           | Employee                  | ALL 🗶                                                                                                    |
| Escalation Status                   | ALL             | Esc                | alation Type             | ALL                          | w.                          | Escalation Level          |                                                                                                    |
| From Date                           | 16/02/2011      |                    | To Date                  | 16/03/2011                   |                             |                           |                                                                                                    |
|                                     |                 | List Of            | Tickets                  | Search C                     | ear                         |                           | Total No.of records=1                                                                                                    |
| Search Ticket No. A<br>A 1432216 15 | ccount No. Name | H BABU             | Ticket Ty<br>COMPLA      | <b>vpe Notes</b><br>INT test |                             | Ticket Date<br>07/03/2011 | status Employee<br>Z9-PIN-<br>19:06 Closed SRIDHAR<br>KS                                                                                                    |

Once all the above details have been filled out, click Search button.

**Step 15**: *Customer Care – Transaction History* - Open the *Transaction History* Page display complete record of every transaction performed for a subscriber.

| Date Printed 2 | 17-Mar-11 |
|----------------|-----------|
|----------------|-----------|

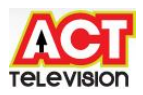

| Transaction History    | ×         | MQSubscr        | ibe × 🔶                                                                                                    |
|------------------------|-----------|-----------------|----------------------------------------------------------------------------------------------------|
| ← → C 🔘 202.8          | 33.23.14/ | MQSubscrib      | e/Default.aspx?tabid=254                                                                                                    |
|                        |           |                 | Select Language English 💌 ambarish Help Loqou                                                                                             |
| Home Subscriber Info   | Orders L  | ogistics Billin | g · Receivables · Accounts · › Customer Care · Provisioning · Jobs ·<br>Transaction History                                               |
|                        | -         | Account No.     | 1521/45                                                                                                    |
| Smart Card No.         |           | Account No.     |                                                                                                    |
| Account No.            |           | History Type    | ALL 💌 Sub Type ALL 💌                                                                                                    |
|                        |           | From Date       | 16/02/2011 To Date 16/03/2011                                                                                                    |
|                        |           | Neere           |                                                                                                    |
|                        |           | Name            | LOKESH BABO                                                                                                    |
|                        |           |                 |                                                                                                    |
|                        |           |                 | Retrieve Clear Print                                                                                                    |
| Date                   | User Id   | Sub Type        | Description                                                                                                    |
| 1/03/2011 3:22:51 PM   | ambarish  | INVOICE         | Invoice number 24 generated for amount 756                                                                                                |
| 08/03/2011 11:24:36 AM | ADMIN     | GENREQ          | SMS sent to Mobile No : 919538886623 with the Message Id : 12065738                                                                       |
| 08/03/2011 11:24:28 AM | ADMIN     | GENREQ          | SMS sent to Mobile No : 919538886623 with the Message Id : 12065736                                                                       |
| 07/03/2011 7:12:14 PM  | nareshkb  | TICKET          | Ticket No : 1432216 Details are modified For the Account Number :: 153145                                                                 |
| 07/03/2011 7:08:42 PM  | nareshkb  | GENREQ          | SMS sent to Mobile No : 919538886614 with the Message Id : 12065671                                                                       |
| 07/03/2011 7:08:41 PM  | nareshkb  | WORK ORDER      | Work order: 1329337 Generated For the Account Number ::153145                                                                             |
| 07/03/2011 7:08:41 PM  | nareshkb  | TICKET          | Ticket No : 1432216 Generated For the Account Number ::153145                                                                             |
| 07/03/2011 6:54:33 PM  | nareshkb  | GENREQ          | SMS sent to Mobile No : 919538886614 with the Message Id : 12065668                                                                       |
| 07/03/2011 6:54:31 PM  | nareshkb  | CONREQ          | Provisioning Request(s) Confirmed For Process Request Id 512414 and Business<br>Process NEW AGREEMENT                                     |
| 07/03/2011 6:53:36 PM  | nareshkb  | GENREQ          | Provisioning Request(s) Generated For Process Request Id 512414 and Business<br>Process NEW AGREEMENT and Agreement Id 404268             |
| 07/03/2011 6:51:47 PM  | nareshkb  | TICKET          | Ticket No : 1432215 Details are modified For the Account Number ::153145                                                                  |
| 07/03/2011 6:51:47 PM  | nareshkb  | WORK ORDER      | Call Report No : 98592 Genetated For the Account Number :: 153145                                                                         |
| 07/03/2011 6:49:57 PM  | nareshkb  | ASSOCIATION     | Association done for Item : HGW, Serial No. : 9538886614 with Package : SPEED210                                                          |
| 07/03/2011 6:49:05 PM  | nareshkb  | GENREQ          | SMS sent to Mobile No : 919538886614 with the Message Id : 12065666                                                                       |
| 07/03/2011 6:49:05 PM  | nareshkb  | PAYMENT         | Received payment for 850 with payment no. 744680 with paymode : CA                                                                        |
| 07/03/2011 6:44:02 PM  | nareshkb  | GENREQ          | SMS sent to Mobile No : 919538886614 with the Message Id : 12065663                                                                       |
| 07/03/2011 6:44:01 PM  | nareshkb  | WORK ORDER      | Work order: 1329336 Generated For the Account Number ::153145                                                                             |
| 07/03/2011 6:44:01 PM  | nareshkb  | TICKET          | Ticket No : 1432215 Generated For the Account Number ::153145                                                                             |
| 07/03/2011 6:44:01 PM  | nareshkb  | SETUPREQ        | Provisioning Request Setup With Process Request Id 512414 and Business Process<br>NEW AGREEMENT and Agreement Id 404268                   |
| 07/03/2011 6:44:01 PM  | nareshkb  | SUBSC           | Added Package SPEED210 with standing instruction NONE , SubscriptionPeriod PC ,<br>Payterm 1 , Promotion NONE , Dealer BANSWD , Outlets 1 |
| 12                     |           |                 |                                                                                                    |

Once all the above details have been filled out, click Retrieve button.

**Step 16**: *Customer Care – Move Work Order -* Open the *Move Work Order* Page is used to when a subscriber shifts from one location to another, when subscriber shifts service to new location.

Date Printed 17-Mar-11

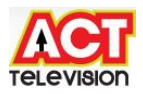

| ACI                |                  |           |                   | Select        | Language    | English 💌 am      | barish <u>Help</u> | Logo |
|--------------------|------------------|-----------|-------------------|---------------|-------------|-------------------|--------------------|------|
| ne Subscriber Info | Orders Logisti   | cs Billir | ig Receivables A  | ccounts Custo | mer Care    | Provisioning Ja   | bs                 |      |
|                    |                  |           | Move Wo           | rk Order      |             |                   |                    |      |
| Account No. 153    | 145              | U         | ser Name          |               | м           | obile             | Go                 |      |
|                    |                  |           |                   |               |             |                   | Sear               | ch   |
| LOKESH BABU        |                  | 953       | 8886614(M)        |               |             |                   |                    |      |
|                    |                  | lok       | esh_nanda@rediffm | ail.com       |             |                   |                    |      |
|                    |                  | Bai       |                   | D. (. 1)      |             |                   |                    |      |
| Company Name       | -                |           | Subscribe         | r Detalls     |             | Addross1          | NO 10              |      |
| Address?           | BABUSADALVA      | _         | Address 3         |               |             | Location          | 10 10              |      |
| Type               | Building         |           | Flat No.          |               |             | House No.         |                    |      |
| Block No.          |                  |           | Туре              | Normal        |             | P. O. Box         |                    |      |
| ZIP Code           | 560027           |           | Country *         | India         | -           | State             | * KARNATAKA        |      |
| City *             | BANGALORE        |           | Area Name*        | Babusapalya   | -           | BONU              | BWD_BHP_01         | _10  |
| Building           |                  | -         | HUB/Transponder   |               | -           | Employee          | *                  |      |
|                    |                  |           | Contact           | Details       |             |                   |                    |      |
| Mobile             | 9538886614       | 18        | Office Phone      | 080           | 2           | Home Phone        | 080                |      |
| Pager              |                  | _         | Office Fax        |               |             | Home Fax          |                    |      |
| Alternate Email    | lokesh_nanda@re  | diff      |                   |               | <del></del> |                   | 0.00               |      |
|                    |                  |           | Additional        | Details       |             |                   |                    |      |
|                    | 16/03/2011 22:35 | 5         | Additional        | Detuns        | Conne       | ction Date 16/03/ | 2011 22:35         |      |
| Sconnection Date   | 10,00,2011 22,00 |           |                   |               |             |                   |                    |      |
| sconnection Date   |                  |           |                   |               |             |                   |                    |      |

Once all the above details have been filled out, click *Go* button, then click *Save* button.

**Step 17**: *Customer Care – Assigned Followup List -* Open the *Assigned Followup List* Page is used for prospect follow up process to call the prospects and convert them as subscribers by specifying product/package advantages.

| <b>← →</b> | C (3 202.83.23.14                        | /MQSubsc     | ribe/Default.as   | px?tabid=396    |                                         |             |                |                 |
|------------|------------------------------------------|--------------|-------------------|-----------------|-----------------------------------------|-------------|----------------|-----------------|
|            | Seans "                                  |              |                   | Sele            | ct Language English                     | amba        | rish <u>He</u> | <u>lp Logou</u> |
| ome S      | ubscriber Info Orders                    | Logistics Bi | illing Receivable | es Accounts Cus | stomer Care Provis                      | ioning Jobs | r.             |                 |
|            |                                          |              | Folic             | wup Details     |                                         |             |                |                 |
|            | Lead Type Prosp<br>Next Call Date 16/03, | ect Followuj | •                 | N               | Status All<br>ext Call Time Any<br>Retr | ieve        | •              |                 |
| arch       | Prospect Number                          | Name         | Status            | Next Call Date  | Next Call Time                          | Notes       | Team           | State           |
|            | 057700                                   | Popine D     | COMPLETED         | 16/02/2011      | 10 AM - 11 AM                           | Testing     | 961            | K'NI            |

Once all the above details have been filled out, click Retrieve button.

| Date Printed 17-Mar-11 | Page No 39 |  |
|------------------------|------------|--|
|                        |            |  |

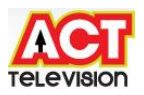

**Step 18**: *Customer Care – Ticket Status -* Open the *Ticket Status* Page is used to search tickets based on filters such as Account No / Ticket No..

| Ticket Status      |               | × MQSub         | scribe            | <u>.</u>    |            | -               | -                  | in clarge                   |
|--------------------|---------------|-----------------|-------------------|-------------|------------|-----------------|--------------------|-----------------------------|
| ← → C ©            | 202.83.23.    | 14/MQSubscr     | ibe/Default.aspx? | tabid=194   |            |                 |                    |                             |
|                    | )             |                 |                   | Sele        | ect Langua | ge English 💌    | <u>ambarish He</u> | <u>elp Logout</u>           |
| lome Subscriber l  | Info Orders   | • Logistics Bil | ling Receivables  | Accounts Cu | ustomer Ca | re Provisioning | Jobs               |                             |
|                    |               |                 | Ticket            | t Status    |            |                 |                    |                             |
|                    |               |                 | Ticket            | Details     |            |                 |                    |                             |
| Smartcard No.      |               |                 | Account No.       | 153145      |            | Ticket No       | •                  |                             |
| Ticket Type        | ALL           | -               | Ticket Status     | ALL         | -          | Employee        | ALL                |                             |
| Escalation Status  | ALL           |                 | Escalation Type   | ALL         | ~          | Escalation Leve | 4                  |                             |
| From Date          | 16/02/2011    |                 | To Date           | 16/03/2011  |            |                 |                    |                             |
|                    |               |                 |                   | Search C    | lear       |                 |                    |                             |
|                    |               |                 | List Of Tickets   |             |            |                 | Total No.          | of records=2                |
| earch Ticket No. A | ccount No. Na | ame             | Ticket Type       | Notes       |            | Ticket Date     | Status             | Employee                    |
| 432216 15          | 53145 LC      | DKESH BABU      | COMPLAINT         | test        |            | 07/03/2011 1    | 9:06 Closed        | Z9-PIN-<br>SRIDHAR<br>KS    |
| A 1432215 15       | 53145 LC      | DKESH BABU      | NEW INSTALL       | ATION       |            | 07/03/2011 1    | 8:44 Complete      | Z9-PIN-<br>ed SRIDHAR<br>KS |

Once all the above details have been filled out, click Search button.

**Step 19**: *Customer Care – Team Wise Work Order List -* Open the *Team Wise Work Order List* Page is used to get team wise list of all the work orders that have been assigned to a particular team based on shift date.

| 🗋 Team Wise   | Workorder List 🛛 🗙 | MQSubsci         | ibe            | ×                       | _               |              | -                 | ie dege           |
|---------------|--------------------|------------------|----------------|-------------------------|-----------------|--------------|-------------------|-------------------|
| ← → C         | 202.83.23.14       | /MQSubscrib      | e/Default.asp) | <pre> c?tabid=416</pre> | 5               |              |                   |                   |
| BROADBAND     | 714                |                  |                | s                       | Select Language | English 💌    | <u>ambarish H</u> | <u>elp Loqout</u> |
| Home Subscrib | er Info Orders     | Logistics Billin | g Receivables  | Accounts                | Customer Care   | Provisioning | Jobs              |                   |
|               |                    |                  | Team Wise      | Workorder               | ' List          |              |                   |                   |
|               | Shift Date         | 17/03/2011<br>   |                | Team Z9-CU              | STOMER C 💌      | Retrieve     |                   |                   |

Once all the above drop-down boxes are selected and then click *Retrieve* button.

Date Printed 17-Mar-11

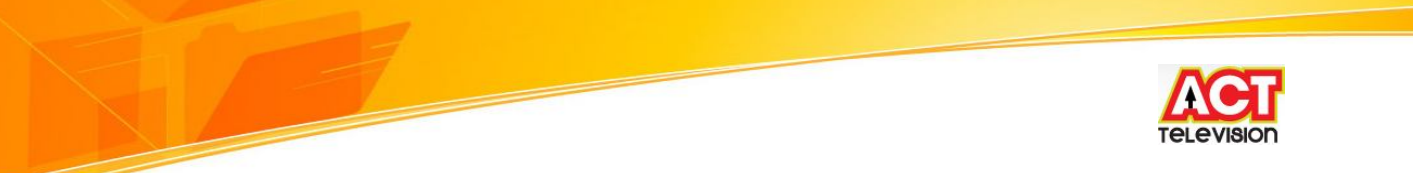

**Step 20**: *Customer Care – Create Followup Team -* Open the *Create Followup Team* Page is used for document follow up process. While booking a package, if a subscriber's document is not attached, then the subscriber can be followed up through this screen by the CSR.

| 🗋 Create Followup It                        | em × 🌚 MQSubscribe × 🕀                                                                                         |
|---------------------------------------------|----------------------------------------------------------------------------------------------------|
| ← → C ③ 20                                  | 2.83.23.14/MQSubscribe/Default.aspx?tabid=449                                                                  |
| BROGDBGDD                                   | Select Language English 💌 ambarish Help Loqout                                                                 |
| Home Subscriber Info                        | Orders* Logistics Billing* Receivables* Accounts* * Customer Care* Provisioning* Jobs*<br>Create Followup Item |
| Followup Type<br>Business Entity<br>Remarks | Document Follow  Ref.Doc No. 2564 Banaswadi Address prof - Passport                                            |
| Kemarks                                     | Save Clear                                                                                                    |

Once all the above details have been filled out, click Save button.

## 7) Provisioning

## Summary

The process of send and receive provisioning request for different process like activation, disconnection, reconnection, change and renewal of a package.

## **Pre-requisites**

Login id and password for the user. MQ Subscribe application should be available on the user's PC. Active customer is required.

**Step 1**: Provisioning – *Subscriber Package Hardware Association* - Open the *Subscriber Package Hardware Association* to map hardware with subscribed package

Date Printed 17-Mar-11

Page No 41

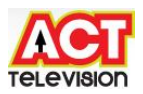

| o • Orders • Logistics<br>St<br>3145 | Billing - Receivables -<br>ubscriber Package                    | Accounts · Customer<br>Hardware Associ                                                                    | Care * • Provisioning<br>ation                                                                                                    | Jobs                                                                                                    |
|--------------------------------------|-----------------------------------------------------------------|----------------------------------------------------------------------------------------------------|----------------------------------------------------------------------------------------------------|----------------------------------------------------------------------------------------------------|
| 3145                                 |                                                                 |                                                                                                    |                                                                                                    |                                                                                                    |
|                                      | User Name                                                       |                                                                                                    | Mobile                                                                                                    | Go                                                                                                    |
|                                      | 9538886614(M)<br>lokesh_nanda@redif<br>Balance <b>Rs 850 Cr</b> | fmail.com                                                                                                 |                                                                                                    |                                                                                                    |
|                                      | Agreement No                                                    |                                                                                                    | Agreement T                                                                                                    | ype                                                                                                    |
|                                      | Product Wise                                                    | Hardware Details                                                                                          |                                                                                                    |                                                                                                    |
| S                                    | erial Number                                                    | Product                                                                                                   |                                                                                                    | Add                                                                                                    |
|                                      | <b>Facilities</b> 11-                                           | rduaro Dotaile                                                                                            |                                                                                                    |                                                                                                    |
|                                      | Existing Ha                                                     | ruware becaus                                                                                             |                                                                                                    |                                                                                                    |
| Agreement No.                        | Item Code                                                       | Serial Number                                                                                             | Item Type                                                                                                    | Product Code                                                                                                    |
|                                      | Se                                                              | 9538886614(M)<br>lokesh_nanda@redif<br>Balance Rs 850 Cr<br>Agreement No<br>Product Wise<br>Serial Number | 9538886614(M)<br>lokesh_nanda@rediffmail.com<br>Balance Rs 850 Cr<br>Agreement No.<br>Product Wise Hardware Details<br>Serial Number Product | 9538886614(M)<br>lokesh_nanda@rediffmail.com<br>Balance Rs 850 Cr<br>Agreement No. Agreement Tr<br>Product Wise Hardware Details<br>Serial Number Product |

**Step 2**: Provisioning – *Provisioning Setup* - Open the *Provisioning Setup* to provision services that requires creation of network accounts in provisioning systems which is integrated with these systems for different request like activation of network accounts, suspension of network accounts and modifying network parameters values and terminating the network accounts.

Date Printed 17-Mar-11

Page No 42

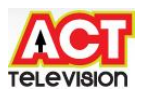

| ⇒ C                                                                                       | © 202.83.23.14/M                                                                                                    | QSubscribe/Default.aspx?tabi                                                                                                    | id=455                                                                   |                         |
|-------------------------------------------------------------------------------------------|----------------------------------------------------------------------------------------------------|----------------------------------------------------------------------------------------------------|--------------------------------------------------------------------------|-------------------------|
|                                                                                           | 74                                                                                                    |                                                                                                    | Select Language English 💌 am                                             | barish <u>Help</u> Logo |
| me Subscrib                                                                               | er Info Orders Log                                                                                                    | istics Billing Receivables Acco                                                                                                    | ounts Customer Care Provisioning Jo                                      | bs -                    |
|                                                                                           |                                                                                                    | Provisioning                                                                                                    | Setup                                                                    |                         |
| Account N                                                                                 | o. 153145                                                                                                    | User Name                                                                                                    | Mobile                                                                   | Go<br>Search            |
| LOKESH BAI                                                                                | BU                                                                                                    | 9538886614(M)<br>lokesh_nanda@rediffmail.c<br>Balance <mark>Rs</mark> 850 Cr                                                                                                    | com                                                                      |                         |
|                                                                                           |                                                                                                    | Service Account                                                                                                    | t Details                                                                |                         |
| ckage S<br>rvice S<br>atus Ac                                                             | 71749<br>PEED 210<br>PEED 210                                                                                                    |                                                                                                    |                                                                          |                         |
|                                                                                           |                                                                                                    |                                                                                                    |                                                                          |                         |
|                                                                                           |                                                                                                    | Network Accoun                                                                                                    | it Details                                                               |                         |
| Action                                                                                    | Network Id<br>207730                                                                                                    | Network Accoun                                                                                                    | i <b>t Details</b><br><b>Usage Identifier</b><br>Sh_nanda@rediffmail.com | Status<br>Active        |
| Action<br>(a)<br>F<br>P                                                                   | Network Id<br>207730<br>Parameter<br>PASSWORD                                                                                                    | Network Accoun                                                                                                    | <b>It Details<br/>Usage Identifier</b><br>sh_nanda@rediffmail.com        | Status<br>Active        |
| Action<br>©<br>F<br>P<br>NetO                                                             | Network Id<br>207730<br>Parameter<br>ASSWORD<br>pAccountName                                                                                                    | Network Accoun<br>lokes<br>Value<br>lokesh_nanda@rediffmail.com                                                                                                    | It Details<br>Usage Identifier<br>sh_nanda@rediffmail.com                | Status<br>Active        |
| Action<br>©<br>F<br>P<br>NetO<br>NetO                                                     | Network Id<br>207730<br>Parameter<br>PASSWORD<br>pAccountName<br>pLocation_Lock                                                                                                    | Network Accoun<br>lokes<br>Value<br>lokesh_nanda@rediffmail.com                                                                                                    | it Details<br>Usage Identifier<br>sh_nanda@rediffmail.com                | Status<br>Active        |
| Action<br>P<br>NetO<br>NetOp                                                              | Network Id<br>207730<br>Parameter<br>ASSWORD<br>pAccountName<br>pLocation_Lock<br>MAC_ID                                                                                                    | Network Accoun<br>lokes<br>Value<br>lokesh_nanda@rediffmail.com                                                                                                    | it Details<br>Usage Identifier<br>sh_nanda@rediffmail.com                | Status<br>Active        |
| Action<br>©<br>P<br>NetO<br>NetO<br>CF                                                    | Network Id<br>207730<br>Parameter<br>ASSWORD<br>pAccountName<br>pLocation_Lock<br>MAC_ID<br>PE PORT NO                                                                                                    | Network Account<br>lokes<br>Value<br>lokesh_nanda@rediffmail.com                                                                                                    | It Details<br>Usage Identifier<br>sh_nanda@rediffmail.com                | Status<br>Active        |
| Action<br>P<br>P<br>NetO<br>NetO<br>CF                                                    | Network Id<br>207730<br>Parameter<br>ASSWORD<br>pAccountName<br>pAccountName<br>pLocation_Lock<br>MAC_ID<br>PE PORT NO<br>VLAN ID                                                                                                    | Network Accoun<br>lokes<br>Value<br>lokesh_nanda@rediffmail.com                                                                                                    | It Details<br>Usage Identifier<br>sh_nanda@rediffmail.com                | Status<br>Active        |
| Action<br>P<br>P<br>NetO<br>NetO<br>CF<br>Con                                             | Network Id<br>207730<br>Parameter<br>ASSWORD<br>pAccountName<br>oLocation_Lock<br>MAC_ID<br>DEP PORT NO<br>VLAN ID<br>inection Type                                                                                                    | Network Account<br>lokes<br>Value<br>lokesh_nanda@rediffmail.com<br>0<br>0                                                                                                    | It Details<br>Usage Identifier<br>sh_nanda@rediffmail.com                | Status<br>Active        |
| Action<br>P<br>P<br>NetO<br>NetOr<br>CF<br>Con<br>S                                       | Network Id<br>207730<br>Parameter<br>ASSWORD<br>pAccountName<br>pLocation_Lock<br>MAC_ID<br>DEP PORT NO<br>VLAN ID<br>nection Type<br>SID Name                                                                                             | Network Account<br>lokes<br>Value<br>lokesh_nanda@rediffmail.com<br>lokesh_nanda@rediffmail.com<br>loc<br>loc<br>loc<br>loc<br>loc<br>loc<br>loc<br>loc<br>lokes<br>lokes<br>loke | It Details<br>Usage Identifier<br>sh_nanda@rediffmail.com                | Status<br>Active        |
| Action<br>P<br>P<br>NetO<br>NetOp<br>CP<br>Con<br>S<br>SSII                               | Network Id<br>207730<br>Parameter<br>ASSWORD<br>pAccountName<br>oLocation_Lock<br>MAC_ID<br>DE PORT NO<br>VLAN ID<br>inection Type<br>SID Name<br>D Key Phrase                                                                             | Network Account<br>lokes<br>Value<br>lokesh_nanda@rediffmail.com<br>lokesh_nanda@rediffmail.com<br>loc<br>loc<br>loc<br>loc<br>loc<br>loc<br>loc<br>loc<br>lokesh_nanda@rediffmail.com<br>loc<br>loc<br>lokes<br>lokes<br>loke          | It Details<br>Usage Identifier<br>sh_nanda@rediffmail.com                | Status<br>Active        |
| Action<br>P<br>P<br>NetO<br>NetOp<br>CP<br>Con<br>S<br>SSII<br>Act                        | Network Id<br>207730<br>Parameter<br>ASSWORD<br>pAccountName<br>blocation_Lock<br>MAC_ID<br>DE PORT NO<br>VLAN ID<br>mection Type<br>SID Name<br>D Key Phrase<br>tivating Wifi                                                             | Network Account<br>lokes<br>Value<br>lokesh_nanda@rediffmail.com<br>loc<br>0<br>1P_Bridged<br>BEAM153145<br>79227194<br>1                                                                                                    | It Details<br>Usage Identifier<br>sh_nanda@rediffmail.com                | Status<br>Active        |
| Action<br>P<br>P<br>NetO<br>NetO<br>CCP<br>Con<br>S<br>SSII<br>Act<br>Bro                 | Network Id<br>207730<br>Parameter<br>ASSWORD<br>pAccountName<br>blocation_Lock<br>MAC_ID<br>PE PORT NO<br>VLAN ID<br>inection Type<br>SID Name<br>D Key Phrase<br>tivating Wifi<br>adcast SSID                                             | Network Account<br>lokes                                                                                                    | It Details<br>Usage Identifier<br>sh_nanda@rediffmail.com                | Status<br>Active        |
| Action<br>P<br>P<br>NetO<br>NetO<br>CCP<br>Con<br>S<br>SSII<br>Act<br>Bro<br>PP           | Network Id<br>207730<br>Parameter<br>ASSWORD<br>pAccountName<br>Docation_Lock<br>MAC_ID<br>PE PORT NO<br>VLAN ID<br>Intection Type<br>SID Name<br>D Key Phrase<br>tivating Wifi<br>adcast SSID<br>PDE Enable                               | Network Account<br>lokes<br>Value<br>lokesh_nanda@rediffmail.com<br>lokesh_nanda@rediffmail.com<br>lo                                                                                                    | tt Details<br>Usage Identifier<br>sh_nanda@rediffmail.com                | Status<br>Active        |
| Action<br>P<br>P<br>NetO<br>NetO<br>CCP<br>Con<br>S<br>SSII<br>Act<br>Bro<br>PP<br>PPPP   | Network Id<br>207730<br>Parameter<br>ASSWORD<br>pAccountName<br>Docation_Lock<br>MAC_ID<br>PE PORT NO<br>VLAN ID<br>Intection Type<br>SID Name<br>D Key Phrase<br>tivating Wifi<br>adcast SSID<br>PDE Enable<br>DE Username                | Network Account         Iokes         Value       Iokesh_nanda@rediffmail.com         Iokesh_nanda@rediffmail.com       Iokesh_nanda@rediffmail.com         Iokesh_nanda@rediffmail.com       Iokesh_nanda@rediffmail.com         Iokesh_nanda@rediffmail.com       Iokesh_nanda@rediffmail.com         Iokesh_nanda@rediffmail.com       Iokesh_nanda@rediffmail.com         Iokesh_nanda@rediffmail.com       Iokesh_nanda@rediffmail.com         Iokesh_nanda@rediffmail.com       Iokesh_nanda@rediffmail.com         Iokesh_nanda@rediffmail.com       Iokesh_nanda@rediffmail.com         Iokesh_nanda@rediffmail.com       Iokesh_nanda@rediffmail.com         Ipgrave       Iokesh_nanda@rediffmail.com         Ipgrave       Iokesh_nanda@rediffmail.com         Ipgrave       Iokesh_nanda@rediffmail.com         Ipgrave       Iokesh_nanda@rediffmail.com         Ipgrave       Iokesh_nanda@rediffmail.com         Ipgrave       Iokesh_nanda@rediffmail.com         Ipgrave       Iokesh_nanda@rediffmail.com         Iokesh_nanda@rediffmail.com       Iokesh_nanda@rediffmail.com         Iokesh_nanda@rediffmail.com       Iokesh_nanda@rediffmail.com         Iokesh_nanda@rediffmail.com       Iokesh_nanda@rediffmail.com         Iokesh_nanda@rediffmail.com       Iokesh_nanda@                                                                                                    | tt Details<br>Usage Identifier<br>sh_nanda@rediffmail.com                | Status<br>Active        |
| Action<br>P<br>P<br>NetO<br>NetO<br>Con<br>S<br>SSII<br>Act<br>Bro<br>PPP<br>PPPP<br>PPPC | Network Id<br>207730<br>Parameter<br>ASSWORD<br>pAccountName<br>Docation_Lock<br>MAC_ID<br>PE PORT NO<br>VLAN ID<br>Intection Type<br>SID Name<br>D Key Phrase<br>tivating Wifi<br>adcast SSID<br>POE Enable<br>DE Username<br>OE Password | Network Account         lokesh_nanda@rediffmail.com         lokesh_nanda@rediffmail.com <td>tt Details<br/>Usage Identifier<br/>sh_nanda@rediffmail.com</td> <td>Status<br/>Active</td>                                                                                                    | tt Details<br>Usage Identifier<br>sh_nanda@rediffmail.com                | Status<br>Active        |

Date Printed 17-Mar-11

Page No 43

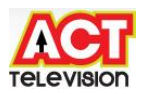

## 8) Jobs

## Summary

The process of uploading batch jobs, file uploads and reports can be scheduled and can be executed periodically using schedule jobs screen.

## **Pre-requisites**

Login id and password for the user. MQ Subscribe application should be available on the user's PC. Active customer is required.

**Step 1**: Jobs – *View Scheduled Jobs* - Open the *View Scheduled Jobs* to view jobs scheduled

| 202.03.23.               | 14/MQSubscribe/Del     | auit.aspx?tabid= | :470                |                               |                         |
|--------------------------|------------------------|------------------|---------------------|-------------------------------|-------------------------|
|                          |                        |                  | Select Language E   | nglish 💌 <mark>ambar</mark> i | ish <u>Help Loqou</u> t |
| me Subscriber Info Order | s Logistics Billing Re | ceivables Accoun | ts Customer Care Pr | ovisioning Jobs-              |                         |
|                          | V                      | liew Scheduled   | Jobs                |                               |                         |
| Schedule Jobs            | ▼ Job<br>Type          |                  | Job ALL             |                               | ×                       |
| Type                     |                        |                  |                     |                               | - Search                |
| From Date 17/02/2011 🛩   | To<br>Date 17/03/2     | 011 🗙 st         | atus SCHEDULED 💌    |                               |                         |
| From Date 17/02/2011 💌   | To<br>Date 17/03/2     | 011 <u>×</u> st  | atus SCHEDULED 💌    |                               | Schedule Job            |

Once all the above details have been filled out, click Search button.

**Step 2**: Jobs *–Scheduled Jobs Status* - Open the *Scheduled Jobs Status* to view jobs scheduled status

Date Printed 17-Mar-11

|                         |                       |   | TELEVISION |
|-------------------------|-----------------------|---|------------|
|                         |                       |   |            |
|                         |                       |   |            |
| C Scheduled Jobs Status | × 🕐 MQSubscribe 🛛 × 🕀 | _ |            |

|                                     |             | Schedule                                            | ed Jobs Status        |             |               |
|-------------------------------------|-------------|-----------------------------------------------------|-----------------------|-------------|---------------|
| Schedule Jo<br>Type<br>From Date 17 | r/02/2011 ♥ | Job Batch Jobs v<br>Type<br>To 17/03/2011 v<br>Date | Job ALL<br>Status All | User Id ALL | ▼<br>▼ Search |
|                                     | Scl         | heduled Jobs                                        |                       |             |               |
| Action                              | Name        | 1 act Run Ti                                        | me Status             |             |               |

**Step 3**: Jobs *–Bulk Upload* - Open the *bulk upload* to upload files to respective departments

| View Uploade   | d Files - \<br>] http:// | Vindows Ir<br>202.83.23.14 | ternet Expl<br>4/MQSubsc | orer<br>ribe/D | efault.aspx?tabid=- | 477        |        |                          |                           |            |                          |               |
|----------------|--------------------------|----------------------------|--------------------------|----------------|---------------------|------------|--------|--------------------------|---------------------------|------------|--------------------------|---------------|
| × 😢! - [       | 0                        |                            |                          |                | WEB SEARCH          | + 66       | - 🖸    | - @                      |                           | • - 😥      | - 🛃 -                    | 3             |
| 🏠 Favorites 📗  | 🚖 🏉                      | Suggested                  | Sites 🔻 🙋                | Get N          | 1ore Add-ons 🔻      |            |        |                          |                           |            |                          |               |
| 🏉 View Upload  | led Files                |                            |                          |                |                     |            |        |                          |                           |            |                          |               |
|                | ")                       | Orders                     | Logistics                | Billin         | a Receivables       | Accounts   | Select | t Language<br>comer Care | English<br><b>Provisi</b> | → amb      | <u>arish Help</u><br>obs | <u>Loqout</u> |
|                |                          |                            | 1000                     |                | View Uplo           | aded File  | 5      |                          |                           | -          |                          | 1             |
| UploadType     | All                      |                            |                          | •              | From Date           | 17/02/2011 | ~      |                          | To Date                   | 17/03/20   | 11 🔽                     |               |
| Status         | All                      | •                          |                          |                | Business Entity     | Banaswadi  | •      |                          | User Id                   | All        |                          |               |
| File Name Like |                          |                            |                          |                |                     |            |        |                          |                           | Search     |                          |               |
|                |                          |                            |                          |                |                     |            |        |                          |                           |            |                          | V             |
|                |                          |                            |                          |                | Uploa               | nd File    |        |                          |                           |            |                          |               |
| 0.072          | V.2833 T                 |                            |                          |                |                     |            |        | N                        | /iew Uplo                 | aded Files |                          |               |
| Uploa          | adType                   | ACCOUNT                    | WISE PAYM                | ENT UI         | PLO/ -              |            |        |                          |                           |            |                          |               |
| Sel            | ect File                 |                            |                          |                | Br                  | owse       |        |                          |                           |            |                          |               |
|                |                          |                            |                          |                | Uplo                | ad         |        |                          |                           |            |                          |               |

Once all the above details have been filled out, click *Upload* button.

Date Printed 17-Mar-11

Page No 45